## Sommaire

| ACCUEIL                                 | 3  |
|-----------------------------------------|----|
| L'ASSOCIATION                           | 4  |
| CONSULTER                               | 4  |
| NOS PUBLICATIONS                        | 5  |
| AU FIL DE L'HISTOIRE                    | 5  |
| LIENS AMIS                              | 6  |
| CONTACTS                                | 6  |
| ADHÉRENTS                               | 7  |
| NOS BASES DE DONNÉES                    | 8  |
| Tables BMS                              | 8  |
| Pupilles de la Nation                   | 11 |
| Contrats de mariage                     | 11 |
| LES ARBRES                              | 12 |
| Arbre des adhérents                     | 12 |
| Cousinages                              | 12 |
| Arbres de célébrités                    | 12 |
| LACUNES                                 | 13 |
| ACTES NOTARIÉS                          | 15 |
| 1er mode                                | 15 |
| 2 <sup>ème</sup> mode                   | 17 |
| BULLETINS                               | 18 |
| LES PROTESTANTS                         | 21 |
| Liste de protestants                    | 21 |
| Réhabilitation des mariages Protestants | 21 |
| Justice                                 | 22 |
| Peine de morts en Eure et Loir          | 22 |
| Galères et travaux forcés               | 22 |
| Procès criminels en Eure et Loir        | 23 |
| Forçats évadés 1814-1844                | 23 |
| DÉCORATIONS                             | 24 |
| Les médaillés de Sainte Hélène          | 24 |
| Soldats décorés de la légion d'Honneur  | 24 |
| SOLDATS                                 | 24 |

| Notaires d'Auneau                    | 26 |
|--------------------------------------|----|
| ADHERER                              | 27 |
| PREMIERE ADHESION                    | 28 |
| Paiement en ligne                    | 31 |
| Paiement par chèque                  | 35 |
| Paiement par virement                | 35 |
| RENOUVELER VOTRE ADHESION EN LIGNE   | 35 |
| MON COMPTE                           | 36 |
| AFFICHAGE DE VOS DONNÉES PERSONELLES | 38 |
| CARTE ADHÉRENT                       | 39 |
| MOT DE PASSE PERDU                   | 40 |

Nota : Ctrl +clic sur pour suivre le lien

Version V7 12/12/202

### ACCUEIL

L'aspect visuel est différent selon la taille de l'écran que vous utilisez. (PC, Tablette)

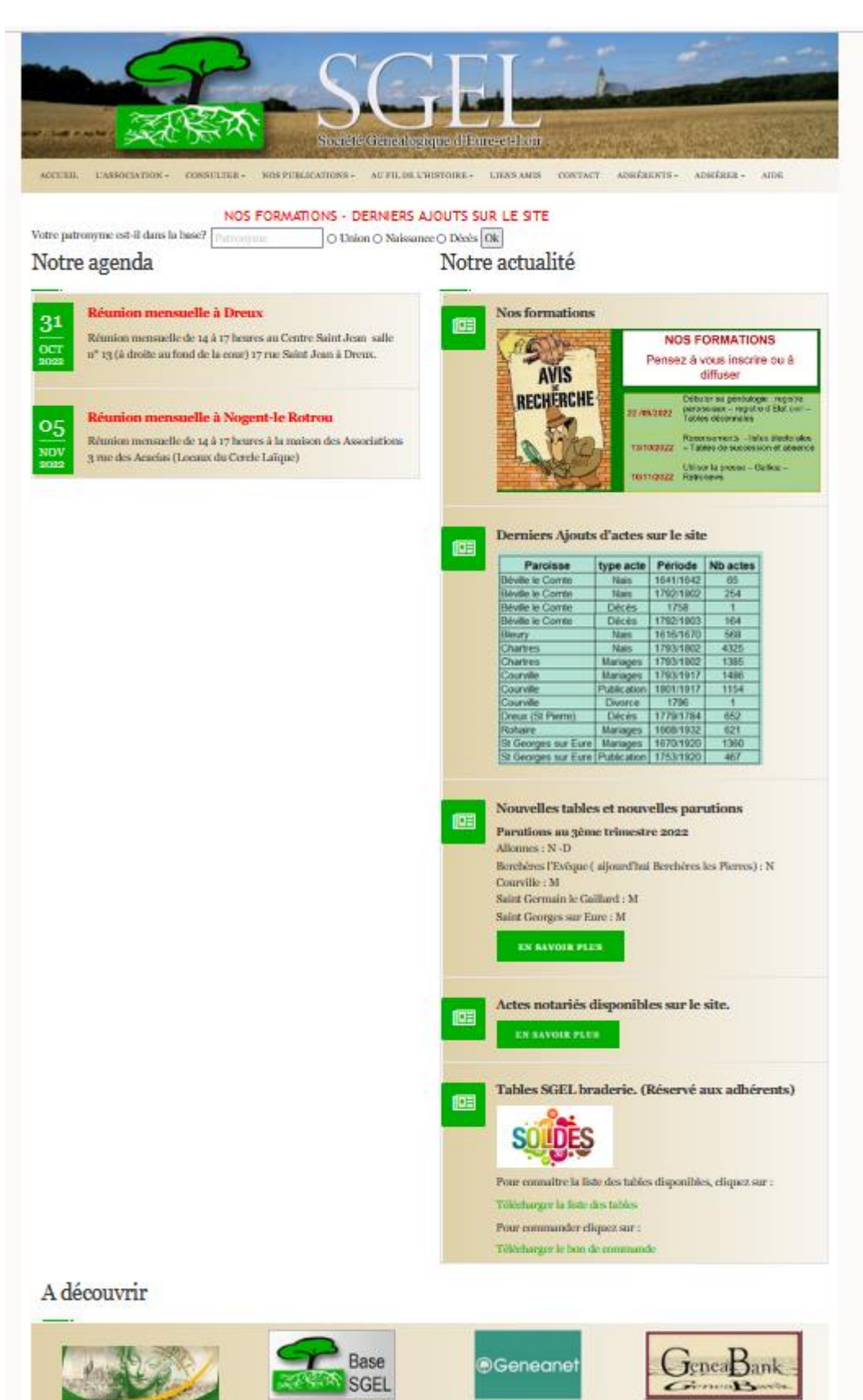

Sur cette page :

- 10 onglets en haut de l'écran
- 1 message "circulant" indiquant les dernières informations
- Notre agenda
- Notre actualité
- L'accès internet au site AD 28
- L'accès direct à la base pour les adhérents

### L'ASSOCIATION

Comporte 8 onglets :

| Qui ? :          | Affiche la liste et la fonction des membres du Conseil d'Administration |
|------------------|-------------------------------------------------------------------------|
| Où ? :           | Affiche les 4 lieux de réunions                                         |
| Pour quoi ?:     | Affiche le but de l'Association                                         |
| Quand ?:         | Affiche les dates de réunions pour l'année en cours                     |
| Comment ?:       | Indique comment accéder aux relevés effectués par la SGEL               |
| Assemblées Gé    | nérales : Permet l'affichage du compte rendu des 3 dernières AG         |
| La vie de l'Asso | ciation : Informations et photographies des dernières manifestations    |
| Mentions légal   | es                                                                      |
|                  |                                                                         |

### CONSULTER

Comporte 4 onglets

- Les ouvrages de la bibliothèque : donne la liste des ouvrages disponibles à Chartres, Dreux et Nogent-le-Rotrou. Les ouvrages des autres cercles sont disponibles à Chartres.
- **Nos communes** : la sélection d'une commune permet l'affichage de l'histoire de la commune ou l'affichage des cartes postales de cette commune.
- Accès à nos dépouillements :
  - Pour les non adhérents permet un lien direct vers Généanet ou GénéaBank
  - Pour les adhérents un lien direct vers l'espace adhérents
- Sommaire espace adhérents : affiche toutes les rubriques disponibles pour les adhérents

| Sommaire espace adhérents                                                                              |
|----------------------------------------------------------------------------------------------------|
| <u> </u>                                                                                               |
| Vous trouverez dans l'espace adhérent                                                                  |
| Tables BMS : communes dans la base                                                                     |
| Contrats de mariage : communes dans la base                                                            |
| Actes notariés : liste des photographies                                                               |
| • Lacunes : communes photographiées et actes antérieurs aux dates des relvés des AD 28                 |
| • Pupilles de la Nation : enfants de soldats de 14-18, morts ou invalides)                             |
| Arbre des adhérents                                                                                    |
| Cousinages                                                                                             |
| Arbes de célébrités Euréliennes                                                                        |
| Bulletins de la SGEL                                                                                   |
| La vie de nos ancêtres                                                                                 |
| Liste de protestants                                                                                   |
| Réhabilitation de mariages protestants                                                                 |
| Peine de morts                                                                                         |
| Tavaux forcés                                                                                          |
| <ul> <li>Soldats figurant sur les monuments aux morts et plaque commémoratives des communes</li> </ul> |
| Historique et cartes postales de communes                                                              |
| <ul> <li>Identification de personnages de photos de mariages ( à venir)</li> </ul>                     |
| Notaires d'Auneau                                                                                      |
|                                                                                                    |

### **NOS PUBLICATIONS**

Dresse

- La liste des parutions diverses disponibles à la vente.

Un clic sur Télécharger le bon de commande, permet de le télécharger, l'imprimer et l'envoyer à l'adresse indiqué.

- La liste des tables papier disponibles à la vente.

### **AU FIL DE L'HISTOIRE**

Comprend 2 onglets

- Guerres de 14/18 et 1870
- La vie de nos ancêtres
- Guerres 14/18 et 1870, permet après avoir sélectionné une commune ou un patronyme d'obtenir la liste de soldats figurant sur les monuments aux morts et plaques commémoratives d'Eure et Loir.

| Guerres 14/18 et 1870                                                                                                    |                                                                                                    | Au fil de l'histoire / Guerre 14/18 et 1870                                                              |
|----------------------------------------------------------------------------------------------------|----------------------------------------------------------------------------------------------------|----------------------------------------------------------------------------------------------------|
| SOLDATS FIGURANT SUR LES MONU<br>D'EURE ET LOIR.<br>Cette base de données, qui recense les soldats morts l<br>par une adhérente de la Société Généalogique d'Eure | MENTS AUX MORTS ET PLAQUES COM<br>ors des guerres de 1870 et de 1914-1918, est le résultat d'<br>et Loir qui s'est déplacée dans chacune des communes d | MÉMORATIVES DES COMMUNES<br>un long et patient travail de relevé systématique effectué<br>u département. |
| Sites à consulter pour en savoir plus :                                                                                                    | SANTEUIL                                                                                                    | ✓ - Sélection d'un patronyme - ✓                                                                         |
| http://www.memoiredeshommes.sga.defense.gouv.fr/<br>http://www.memorial-genweb.org/~memorial2/                                                                    |                                                                                                    |                                                                                                    |
| • AIME Arthur (14-18)                                                                                                    | AUBOUIN Clotaire (14-18)                                                                                                    | CHRISTEAUT René (14-18)                                                                                  |
| • COLAS Raoul (14-18)                                                                                                    | • DESHAYES Gilbert (14-18)                                                                                                    | • DESHAYES Robert (14-18)                                                                                |
| • JULIEN Paul (14-18)                                                                                                    | • SIMON Henri (14-18)                                                                                                    | • SIMON Louis (14-18)                                                                                    |
| • THIREAU Maurice (14-18)                                                                                                    | • THIREAU Paulin (14-18)                                                                                                    |                                                                                                    |

La vie de nos ancêtres, permet après avoir saisi un mot clé, d'afficher la liste des articles concernant le mot saisi.

La vie de nos ancêtres

|                                                                                                    | Au fil de l'histoire / La vie de nos ancêtres                       |
|----------------------------------------------------------------------------------------------------|---------------------------------------------------------------------|
| DONNER VIE À NOS ANCÊTRES, ANIMER NOS ARBRES<br>Des faits surprenants, amusants ou dramatiques sont parus dans nos bulletins. Ils nous permettent de mieux<br>comprendre nos aïeux et ce qu'ils ont peut-être vécu.<br>MODE D'EMPLOI :<br>Taper un mot clé : inondation - ouragan - épidémie - etc ou le nom d'une commune, personne,<br>La liste des articles contenant ce mot s'affichera. | Teden inondation clocher<br>maladie log cours<br>inhumation baptême |
| Indiquez votre recherche ici Chercher                                                                                                    |                                                                     |

### **LIENS AMIS**

Affiche la liste des sociétés généalogiques affiliées à l'UGC et le site des archives départementales du département. Un clic sur le logo permet d'aller sur le site sélectionné

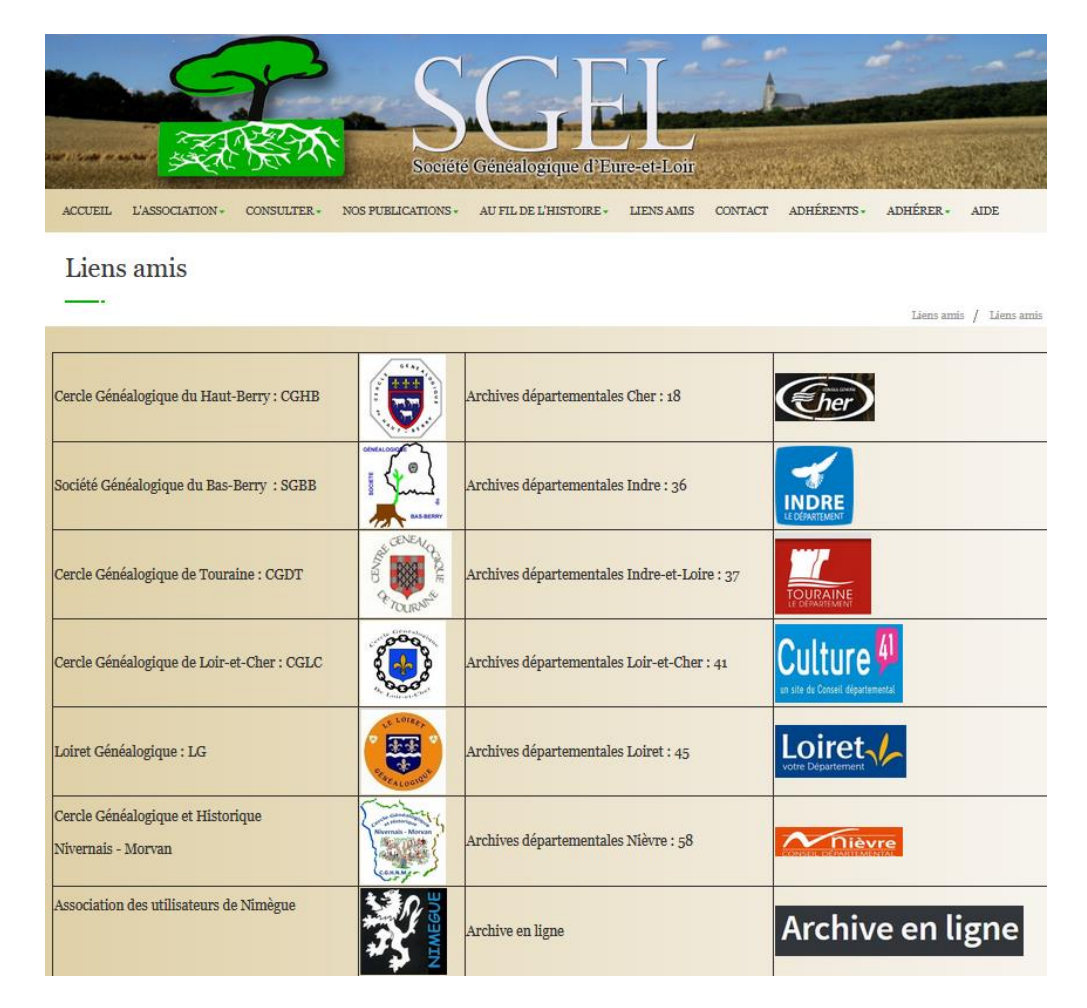

### CONTACTS

Permet par mail de nous faire part de vos remarques, suggestions.

| ACCUEIL     | L'ASSOCIATION - | CONSULTER - | NOS PUBLICATIONS | AU FIL DE L'HISTOIRE - | LIENS AMIS | CONTACT          | ESPACE ADHÉRENTS -                            | ADHÉRER | AIDE    |
|-------------|-----------------|-------------|------------------|------------------------|------------|------------------|-----------------------------------------------|---------|---------|
| Nous        | contacter       | 6           |                  |                        |            |                  |                                               |         |         |
| <u> </u>    |                 |             |                  |                        |            |                  |                                               |         | Contact |
|             |                 |             |                  |                        |            | ^ Coo            | ordonnées                                     |         |         |
| Vos noms e  | et Prénoms      | Votre m     | essage           |                        |            | Maiso<br>3 bis i | n des Associations (C.R.J.<br>rue Jean Monnet | S)      |         |
| Votre email |                 |             |                  |                        |            | 28000            | age<br>) Chartres                             |         |         |
|             |                 |             |                  |                        |            |                  |                                               |         |         |
|             |                 |             |                  |                        |            |                  |                                               |         |         |
|             | Envoyer         |             |                  |                        |            |                  |                                               |         |         |

# **ADHÉRENTS**

Après connexion, permet aux adhérents d'accéder à toutes nos rubriques. Cliquer sur Se connecter

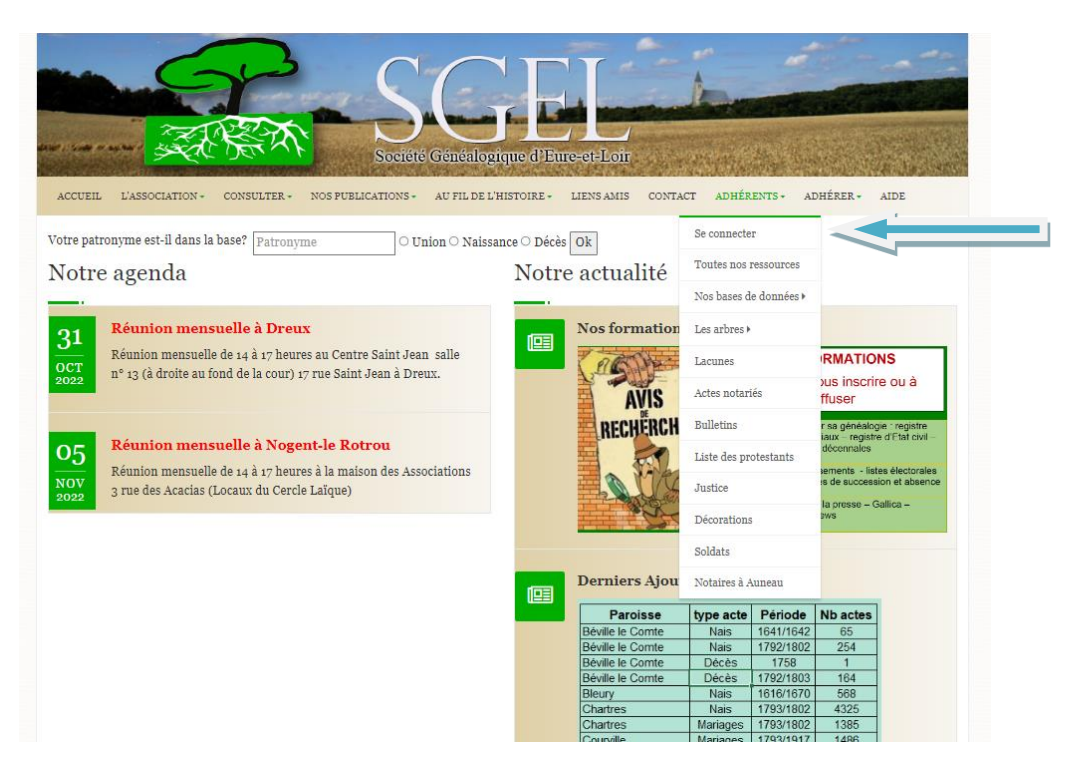

Une page "S'identifier" s'ouvre.

| ACCUEIL L'ASS |     | CONSULTER | NOS PUBLICATIONS                      | iété Généalogique d         | d'Eure-et-L      | oir       | ESPACE ADHÉRENTS | ADHÉRER |         |
|---------------|-----|-----------|---------------------------------------|-----------------------------|------------------|-----------|------------------|---------|---------|
| S'identif     | ier |           |                                       |                             |                  |           |                  |         | Accueil |
|               |     | Merc      | i de fournir votre iden<br>dentifiant | tifiant et votre mot de pas | sse pour vous co | onnecter  |                  |         |         |
|               |     |           | Aot de passe<br>Se connecter          |                             |                  | Mot de pa | isse oublié ?    |         |         |

Dans le champ identifiant saisir votre numéro d'adhérent ou l'identifiant choisi lors de la création de votre compte

Dans le champ mot de passe saisir le mot de passe

#### puis cliquer sur Se connecter

Une page vous permettant d'accéder à toutes nos rubriques s'ouvre.

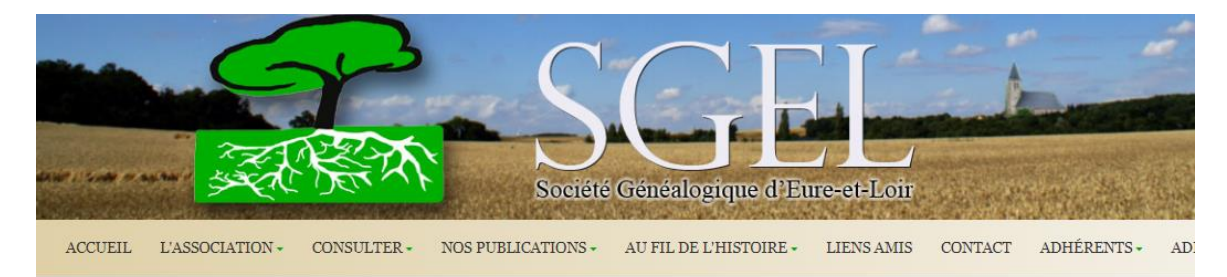

### Bienvenue dans votre espace "Adhérents"

|                                                                                                    | Espace adhérents / Bienvenue da |
|----------------------------------------------------------------------------------------------------|---------------------------------|
| Votre espace adhérent vous permet de consulter notamment nos tables BMS.<br>Vous disposez pour cela de 500 points par trimestre. Ces points sont rechargés le 1er janvier, 1er avril, 1er juil                                               | let et 1er octobre.             |
| 🙂 🖵 Nos bases de données                                                                                                    |                                 |
| 🗄 🗀 Les arbres                                                                                                    |                                 |
| 🗀 Les lacunes                                                                                                    |                                 |
| Les actes notariés                                                                                                    |                                 |
| Les bulletins                                                                                                    |                                 |
| 🗄 🗀 Les protestants                                                                                                    |                                 |
| 🕀 🗀 Justice                                                                                                    |                                 |
| 🕀 💭 Décorations                                                                                                    |                                 |
| 🗉 🗀 Soldats                                                                                                    |                                 |
| Notaires d'Auneau                                                                                                    |                                 |
| La base s'enrichira petit à petit, au fur et à mesure des nouveaux dépouillements, des nouvelles saisies et des r<br>Si vous voulez y contribuer n'hésitez pas à nous contacter<br>Nous vous souhaitons de bonnes et fructueuses recherches. | iouvelles photos.               |

### **NOS BASES DE DONNÉES**

Un clic sur nos bases de données, permet d'accéder soit aux:

#### **Tables BMS**

Trois recherches possibles Naissances, Mariages, Décès

La méthode de recherche est similaire quel que soit la recherche souhaitée.

L'exemple ci-dessous traite des mariages.

Il n'est pas nécessaire de remplir tous les champs.

Exemple, recherche d'un mariage dont l'époux s'appelle PLISSON, sa mère se prénomme Marie et l'année max de recherche est 1750

| Adhérent n°1850                                                          | <u>Epoux</u>  | plisson | Prénom | Année   | Espace adhérents / Mariages |
|--------------------------------------------------------------------------|---------------|---------|--------|---------|-----------------------------|
| Claude REBIFFÉ<br>6, Rue Victor Gilbert-Villa<br>Clément Appartement 201 | Père          |         | Prénom | Année   | 1750                        |
| Reste : 318 points                                                       | Mère          | Nom     | marie  | Commune | Aucune 🔹                    |
|                                                                          | <u>Epouse</u> | Nom     | Prénom |         |                             |
|                                                                          | Père          |         | Prénom |         |                             |
|                                                                          | Mère          | Nom     | Prénom |         |                             |

Après avoir cliqué sur "CHERCHER", nous avons 2 actes qui répondent aux critères souhaités

| ACCUEIL L'ASSOCIATIO                          | ON - CONSULTER - | NOS PUBLICATIONS          | AU FIL DE L'HISTOIRE -               | LIENS AMIS   | CONTACT ES | SPACE ADHÉRENTS -      | ADHÉRER         |          |
|-----------------------------------------------|------------------|---------------------------|--------------------------------------|--------------|------------|------------------------|-----------------|----------|
| Recherche n                                   | nariages         |                           |                                      |              |            |                        |                 |          |
|                                               |                  |                           |                                      |              |            | Espa                   | ace adhérents / | Mariages |
| Adhérent n°1850                               | Résultats de     | votre recherche           |                                      |              |            |                        |                 |          |
| Claude REBIFFÉ<br>6, Rue Victor Gilbert-Villa | Nome             | et prénomx époux          | Nom et pr                            | énoms épouse |            | Date                   | Lieu            | Sél.     |
| Clément Appartement 201<br>28000 CHARTRES     | PLISSON Jacqu    | cques DELAUNAY Marie Anne |                                      | ne           | 27-11      | -1742 Anet             | L.              |          |
| Reste : 318 noints                            | PLISSON Jacqu    | Jes                       | LELIEVRE Marie An                    | ne           | 13-04      | -1720 <mark>B</mark> û | 2               | 6        |
|                                               |                  | Coc<br>afficher la        | ther les détails so<br>sélection Noi | ouhaités     | CHE        |                        |                 |          |

Vous obtenez les noms des époux et la date du mariage.

En sélectionnant, par exemple le 1er mariage et en cliquant sur AFFICHER LE SÉLECTION nous avons

#### **Recherche mariages**

| este : 317 points | poux              | Nom                          | Prénoms    | O                                      |  |
|-------------------|-------------------|------------------------------|------------|----------------------------------------|--|
| este : 317 points | poux              |                              |            | commentaire                            |  |
| Pê                |                   | PLISSON                      | Jacques    | Age : 33<br>Domicile : réside à Houdan |  |
| Mé                | ère Epoux         | PLISSON                      | Jacques    |                                        |  |
|                   | ère Epoux         | TILLET                       | Marie      | t                                      |  |
|                   | pouse             | DELAUNAY                     | Marie Anne | Age : 22<br>Domicile : réside à Anet   |  |
| Pè                | ère Epouse        | DELAUNAY                     | Pierre     |                                        |  |
| Mé                | ère Epouse        | LESTEUR                      | Anne       |                                        |  |
| Ex                | x conjoint Epoux  |                              |            |                                        |  |
| Ex                | x conjoint Epouse |                              |            |                                        |  |
| Té                | émoin 1           | DELABARRE DU PARC            | Claude     | bourgeois,                             |  |
| Té                | émoin 2           | LESTEUR                      | Claude     | sabotier,                              |  |
| Té                | émoin 3           | COLAS                        | Jean       | boucher,                               |  |
| Τé                | émoin 4           | LEGROS                       | Louis      | menuisier,                             |  |
| O                 | bservations       | T: BOBIN, Jean, cousin époux | ş          | - M <sup>2</sup>                       |  |

Les informations contenues dans la base sont affichées.

#### Il est bien entendu, préférable de vérifier ces données.

Si vous constatez une erreur, cliquez sur TROUVÉ UNE ERREUR, CLIQUEZ ICI et transmettez-nous le maximum d'informations permettant de corriger la base de données (identités, commune, date, cote et n° de page sont les bienvenus).

Astuce : Pour effectuer une recherche avec des noms mal orthographiés ou des variantes, il est possible d'utiliser des caractères joker pour remplacer une ou plusieurs lettres.

Ces caractères sont :

Le caractère **?** remplace une lettre, Le caractère **\*** remplace un groupe de lettres

Exemples : une recherche avec LEG\* permet de rechercher "LEGRAND", "LEGROS", LEGENDRE" etc..

Une recherche \*N?EAUME permet de rechercher "ANCEAUME", ANSEAUME; LANSEAUME etc ...

Vous remarquerez qu'une information **Reste 317 points** est affichée sur la partie gauche. En début de chaque trimestre, vous bénéficiez d'un capital de 500 points permettant d'effectuer autant de recherches. A chaque acte affiché, ce compteur est décrémenté de 1 unité

S vos critères de recherches détectent plus de 25 actes possibles,

Exemple recherche portant sur le nom seul de l'époux "MARTIN", l'écran suivant est affiché

| ACCUEIL                                                      | L'ASSOCIATION -                                                                              | CONSULTER - | NOS PUBLICATIONS - | AU FIL DE L'HISTOIRE - | LIENS AMIS CO | NTACT ADHÉRENTS | - ADHÉRER - AIDE            |
|--------------------------------------------------------------|----------------------------------------------------------------------------------------------|-------------|--------------------|------------------------|---------------|-----------------|-----------------------------|
| Rech                                                         | erche nai                                                                                    | ssance      |                    |                        |               |                 |                             |
|                                                              |                                                                                              |             |                    |                        |               |                 | Espace adhérents / Naissani |
| hérent n°                                                    | 1850                                                                                         | Enfant      | Martin             | Prénom                 |               | Année           | minimum                     |
| aude REB<br>ue Victor<br>èment<br>000 CHAP                   | IFFÉ<br>Gilbert - Villa                                                                      | Père        |                    | Prénom                 |               | Année           | maximum                     |
| ste : 499                                                    | points                                                                                       | Mère        | Nom                | Prénom                 |               | Commune         |                             |
| Aide à la<br>Pensez<br>les caracté<br>? remplae<br>* remplae | <u>recherche</u><br>à utiliser<br>ères "joker"<br>ce une lettre<br>ce un groupe<br>i lettres |             |                    |                        |               |                 |                             |

Dans ce cas, il faut affiner les critères de recherche et relancer la demande.

#### Pupilles de la Nation

Permet de rechercher les enfants de soldats de 14-18 morts ou invalides Le principe de recherche est similaire à la recherche de BMS

| Adhérent n°1850                                       | Pupille | Nom | Prénom   | Année<br>naissance      | minimum  |
|-------------------------------------------------------|---------|-----|----------|-------------------------|----------|
| Claude REBIFFÉ<br>6 rue Victor Gilbert -              | Père    | Nom | Prénom   | Année<br>naissance      | maximum  |
| 28000 CHARTRES                                        | Mère    | Nom | Prénom   | Commune de<br>naissance | Aucune + |
| Reste : 499 points                                    |         |     |          |                         |          |
| <u>Aide à la recherche</u><br>Pensez à utiliser       |         |     |          |                         |          |
| les caractères "joker" 2 remplace une lettre          |         |     |          |                         |          |
| <ul> <li>remplace un groupe<br/>de lettres</li> </ul> |         |     |          |                         |          |
|                                                       |         |     |          |                         |          |
|                                                       |         |     | CHERCHER |                         |          |

#### Contrats de mariage

Permet la recherche de contrats de mariage.

Ici aussi, le principe de recherche est similaire à la recherche de BMS

| Adhérent n°1850                                                             | Epoux  | Nom | Prénom   | Année   | minimum |
|-----------------------------------------------------------------------------|--------|-----|----------|---------|---------|
| Claude REBIFFÉ<br>6 rue Victor Gilbert - Villa<br>Clément<br>28000 CHARTRES | Père   |     | Prénom   | Année   | maximum |
| Reste : 499 points                                                          | Mère   | Nom | Prénom   | Commune | Aucune  |
| Aide à la recherche<br>Pensez à utiliser<br>les caractères "icker"          | Epouse | Nom | Prènom   |         |         |
| ? remplace une lettre                                                       | Père   |     | Prénom   |         |         |
| <ul> <li>remplace un groupe<br/>de lettres</li> </ul>                       | Mère   | Nom | Prénom   |         |         |
|                                                                             |        |     |          |         |         |
|                                                                             |        |     |          |         |         |
|                                                                             |        |     | CHERCHER |         |         |
|                                                                             |        |     |          |         |         |

#### LES ARBRES

Permet d'accéder à 3 types d'arbre

#### Arbre des adhérents

Tous les adhérents peuvent demander à mettre leur arbre en ligne et consulter les arbres existants. La lecture de ces arbres peut vous aider dans vos recherches personnelles.

Cliquez sur 🖹 pour consulter l'arbre généalogique de l'adhérent au format Pdf.

| Jacques AUBRY (N° Ad. : 1608 ) 🖄           |
|--------------------------------------------|
| Gérard AUGÉ (N° Ad. : 1916 ) 🖪             |
| Arlette BAILLY (N° Ad. : 1490 ) 🖪          |
| Anne-Marie BIYOUD (N° Ad. : 4337 ) 🖾       |
| Christine BLAVETTE (N° Ad. : 2035)         |
| Michel BONVALET (N° Ad. : 980 ) 🖪          |
| Danièle BONVALET - DURUPT (N° Ad. : 4182 ) |
| Brigitte BOULANGER (N° Ad. : 1764 ) 🖾      |
| Michel BOUZY (N° Ad. : 4199 ) 🖾            |
| Frédérique BRETON (N° Ad. : 1130 ) 🗋       |
| Gilles CINTRAT (N° Ad. : 1147 )            |
| Soline DORET (N° Ad. : 1933 ) 🖪            |
|                                            |

Pierre DOUSSINEAU (Nº Ad. : 1067 ) Claude FATH (N° Ad. : 899 ) Anne-Marie GILBERT-TEMPLIER (N° Ad. : 1240 ) 🗋 🛛 Jean-Pierre PERCHERON (N° Ad. : 4114 ) 🖪 Marie France GOUSSARD (N° Ad. : 1442 ) 🖄 Sylviane GUILLET (N° Ad. : 1518 ) Sylvie HERVE (N° Ad. : 4183 ) Gilberte L HOSPITALIER (N° Ad. : 1187 ) Guy LANGLOIS (Nº Ad. : 4175 ) Joël LOURY (N° Ad. : 1920 ) 🖪 Brigitte LOUVET (N° Ad. : 1525 ) 🖾 Nicole MARCHAIX (N° Ad. : 1450 ) Loïc MARTIN (Nº Ad. : 1198)

Benoît MAURY (N° Ad. : 422 ) Mireille MULLER (N° Ad. : 4316 ) 🖻 Denis PINSARD (N° Ad. : 456 ) 🕒 Nicole PROUST (N° Ad. : 712 ) Jacqueline RAVARD (N° Ad. : 656 ) 🕒 Claude REBIFFÉ (N° Ad. : 1850 ) 🖄 Pierre ROCHERIEUX (N° Ad. : 1569 ) 🖄 Jean-Claude SANTERRE (N° Ad. : 1549 ) 🖾 Jean Jacques SORREAU (Nº Ad. : 1781 ) 🕒 Josseline VIVIEN (N° Ad. : 2024 ) 🖾 Yves VOISE (N° Ad. : 1985 ) 🕒

### **Cousinages**

#### Permet d'afficher les ancêtres communs aux adhérents

Cliquez sur 🖻 pour consulter l'arbre de cousinage au format Pdf.

O Hélène BOUCHER - Alain PELLETIER - Martine MEUNIER épouse SABATIER - Claudette PE Mireille RÉGENT SICOT - Marie Odile FRANCOIS épouse SORREAU 🖪

SRaoul BRANDON - Patrick BAILLEAU

🖸 Raoul BRANDON - Brigitte BOULANGER 🖪

- S Raoul BRANDON Claude REBIFFÉ
- O Brennus CROSNIER Paulette BOISSIÈRE Michel BONVALET

#### Arbres de célébrités

#### Permet d'afficher l'arbre de quelques personnalités Euréliennes

Cliquez sur 🖪 pour consulter l'arbre des célébrités au format Pdf. 🕤 Hélène Antoinette Eugénie BOUCHER 🗋 🔁 Brennus Ambiorix CROSNIER dit Brennus 🖄 🖸 Mariette Hélène DELANGLE dite Hellé Nice 🖄 🖸 Henri Georges VILLAIN 🕒 🛇 Jean Louis Auguste LOISELEUR DES LONGCHAMPS 🖪 🖸 François Séverin MARCEAU DESGRAVIERS dit Marceau 🖄 O Maurice Gabriel VIOLLETTE

S Raoul Jacques Ernest BRANDON 🕒

### LACUNES

Cette fonction permet l'affichage des lacunes des communes dont nous avons les photographies.

Après avoir sélectionné Lacunes, l'écran suivant est affiché

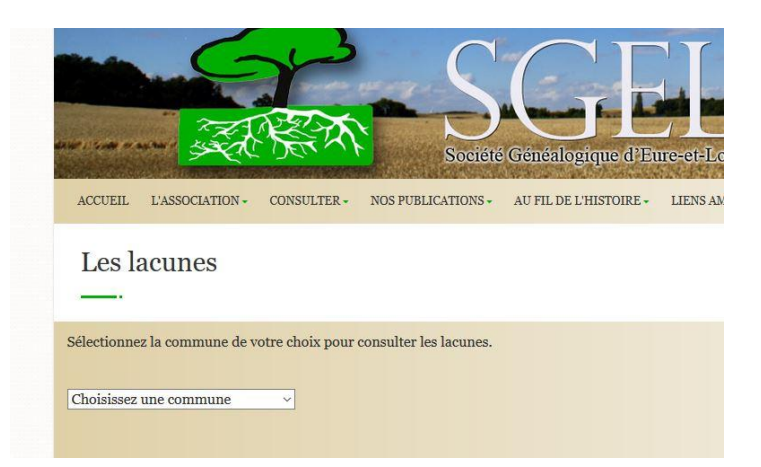

Un clic sur Choisissez une commune, affiche l'écran suivant

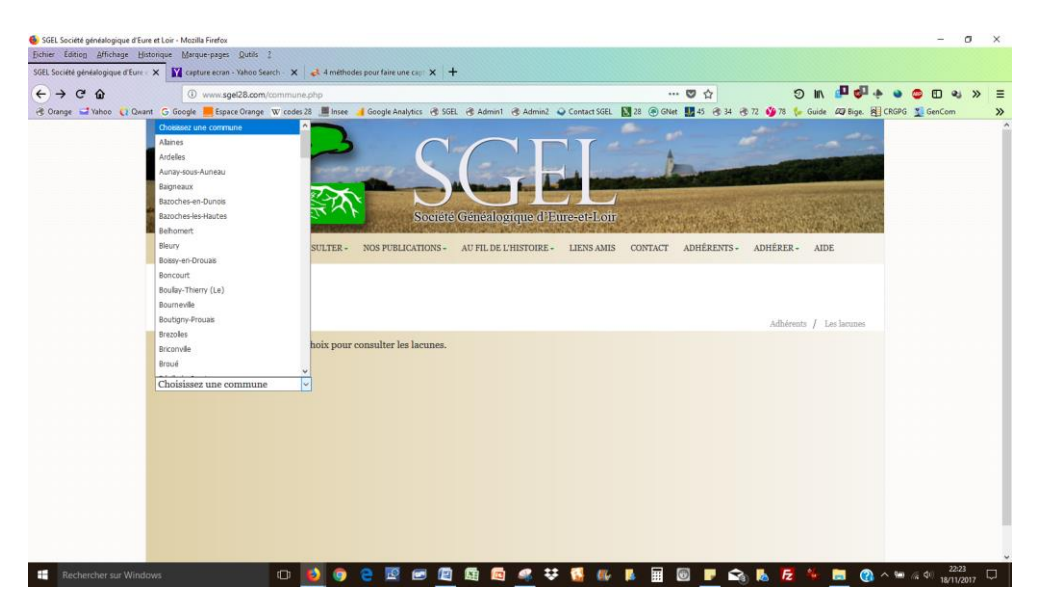

La liste des communes dont les lacunes ont été photographiées est affichée. Choisissez la commune

Exemple Guéhouville

| ACCULL LASSACIATION*            | CONSULTER* NOS PUBLICATIONS          | AUTIE DE ETISTORE.        | Latava Abita | CONTACT | A |
|---------------------------------|--------------------------------------|---------------------------|--------------|---------|---|
| Les lacunes - G                 | uéhouville                           |                           |              |         |   |
|                                 |                                      |                           |              |         |   |
| Sélactionner la date ou la plac | e de dates que vous souhaites consul | er / (Petour page privâde | (atra        |         |   |
| Sciectionnes in date ou in ping | e de dates que vous sounantes consur | er./ (netour page precede | ancj         |         |   |
| 1751                            | 1768                                 |                           |              | 1785    |   |
| 1752                            | 1769                                 |                           |              | 1786    |   |
| 1753                            | 1770                                 |                           |              | 1787    |   |
| 1754                            | 1771                                 |                           |              | 1788    |   |
| 1755                            | 1772                                 |                           |              | 1789    |   |
| 1756                            | 1773                                 |                           |              | 1790    |   |
| 1757                            | 1774                                 |                           |              | 1791    |   |
| 1758                            | 1775                                 |                           |              | 1792    |   |
| 1759                            | 1776                                 |                           |              | 1793    |   |
| 1760                            | 1777                                 |                           |              | 1794    |   |
| 1761                            | 1778                                 |                           |              | an 3    |   |
| 1762                            | 1779                                 |                           |              | an 4    |   |
| 1763                            | 1780                                 |                           |              | an 5    |   |
| 1764                            | 1781                                 |                           |              | an 6    |   |
| 1765                            | 1782                                 |                           |              | an 7    |   |
| 1766                            | 1783                                 |                           |              |         |   |

#### Choisissez une date ou plage de dates suivant la commune

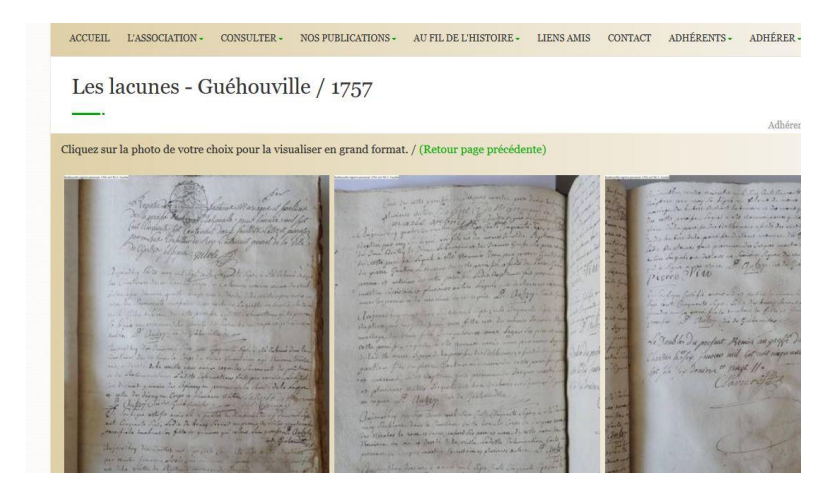

La 1ère page de la date sélectionnée s'affiche sous forme de vignette. Un clic sur cette page affiche la page

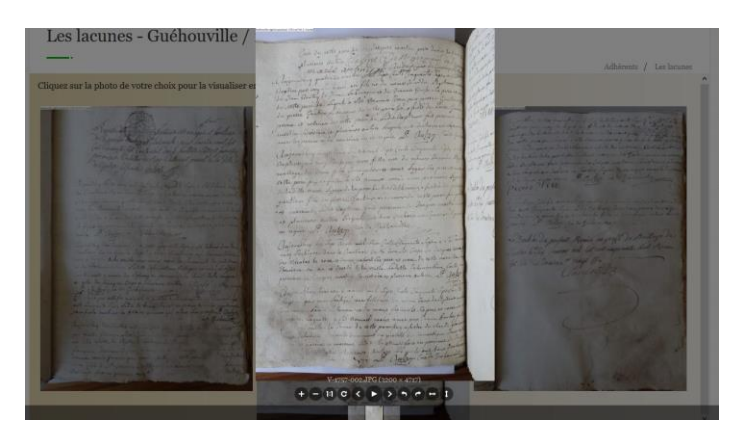

Ensuite à l'aide des symboles en bas d'écran, vous pouvez

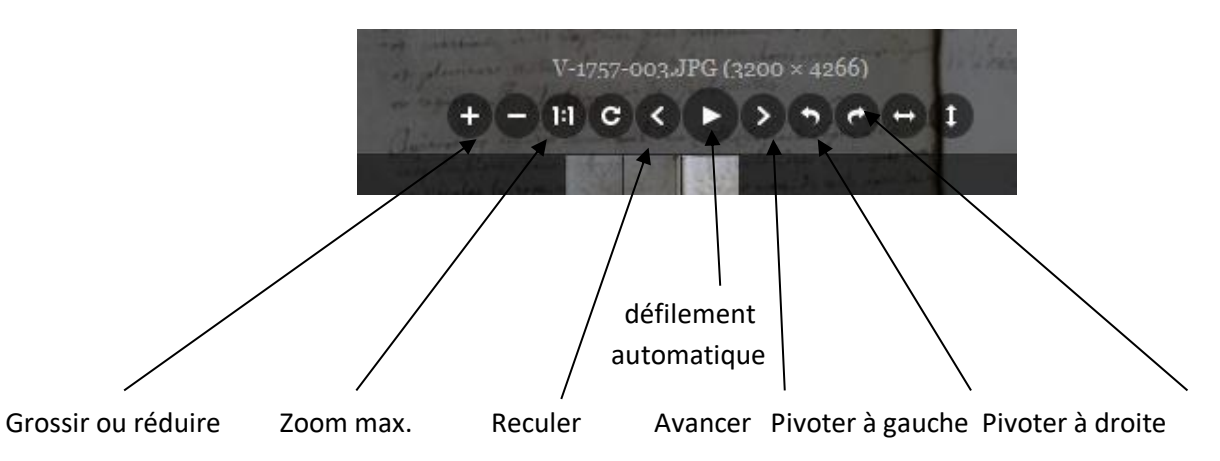

Le zoom est également possible, et plus aisé, à l'aide de la molette de la souris.

Toutes les pages de la date sélectionnée sont représentées par des vignettes en bas d'écran. Un clic sur l'une d'elle affiche la page choisie.

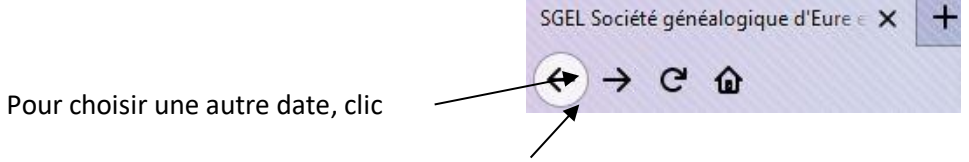

Pour choisir une autre commune : nouveau clic

### **ACTES NOTARIÉS**

#### Après un clic sur Actes notariés dans l'espace adhérent, l'écran suivant est affiché

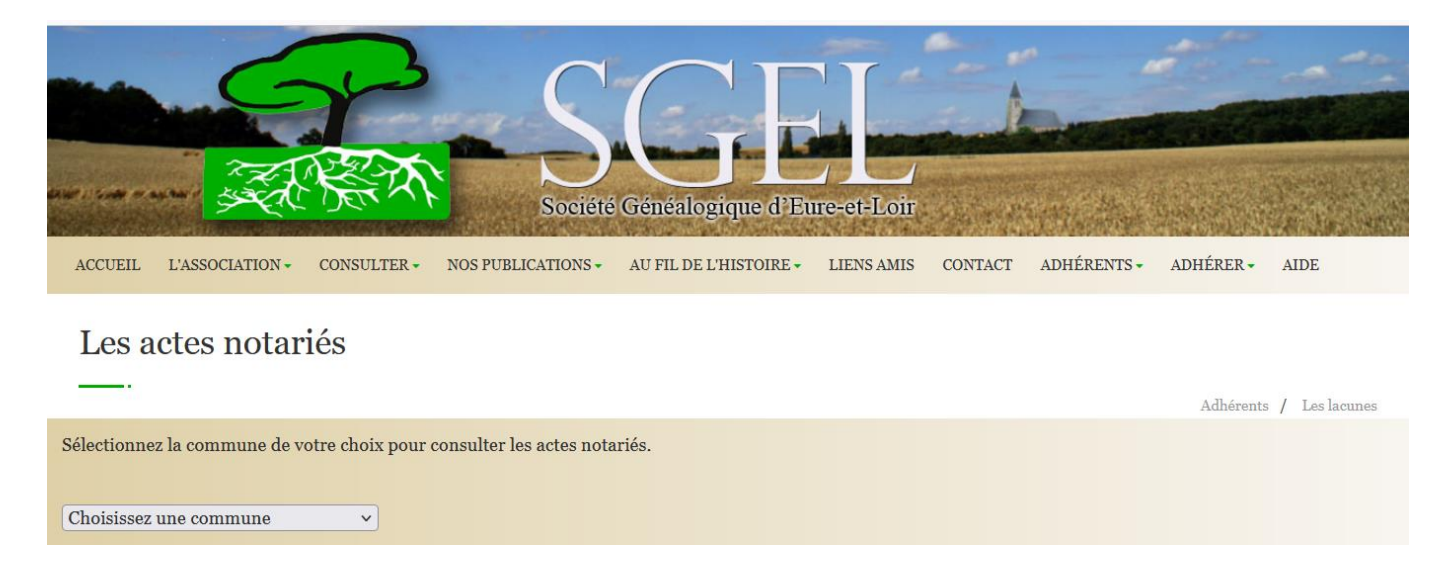

#### Suivant les relevés, 2 modes d'affichage existent

- Lecture des pages des actes (comme un livre)
- Affichage du type d'acte (contrat de mariage, testament, vente etc..) puis affichage de l'acte sélectionné.

#### 1er mode

Sélectionner la commune.

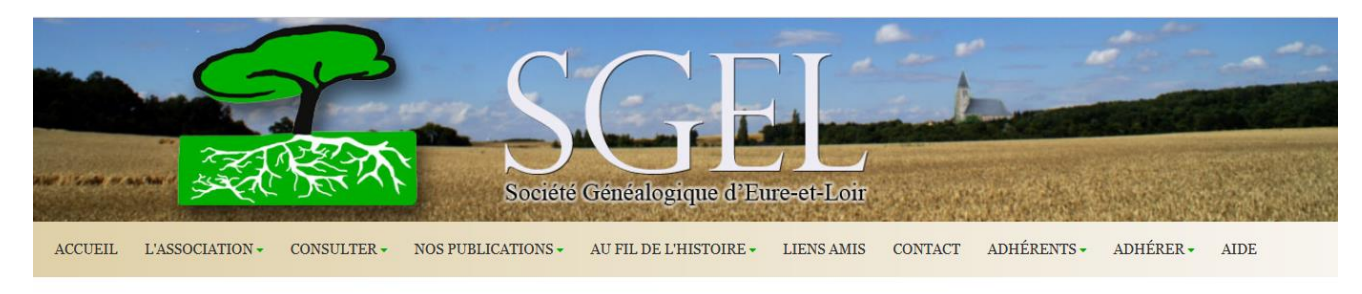

### Les actes notariés

Adhérents / Les lacunes Sélectionnez la commune de votre choix pour consulter les actes notariés.

#### Exemple : Sancheville

1711 - 2E 55 256

1712 - 2E 55 257

719 - 9F 55 955

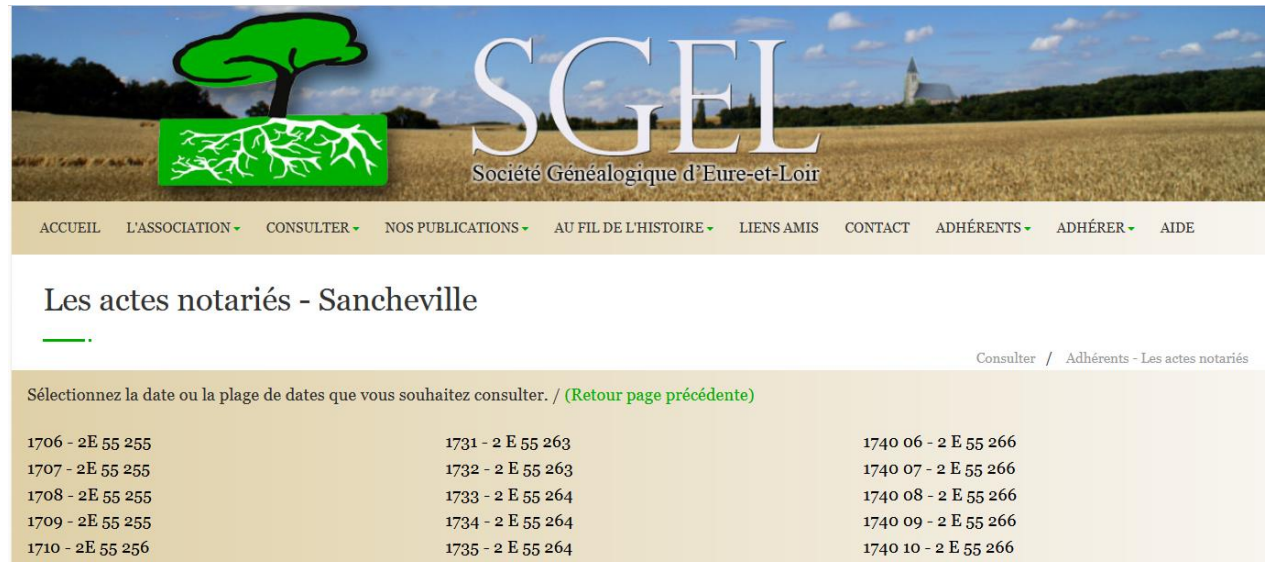

1736 - 2 E 55 265

1737 - 2 E 55 265

1798 - 9 F EE 96E

Sur cet écran s'affiche les plages de dates des actes et la cote, permettant si besoin de retrouver l'acte auprès des Archives Départementales d'Eure et Loir.

1740 11 - 2 E 55 266

1740 12 - 2 E 55 266

1741 01 - 9F EE 967

Vous choisissez la plage qui vous intéresse.

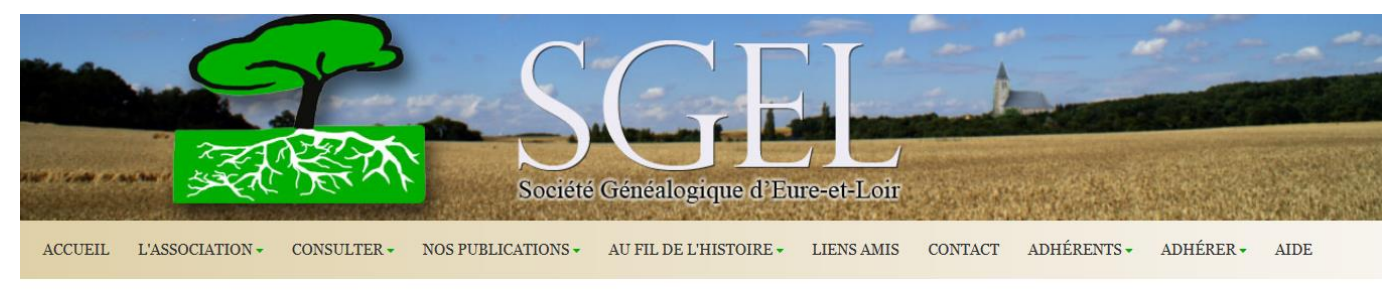

#### LES ACTES NOTARIÉS- SANCHEVILLE / 1742 01-06 2E 55 268

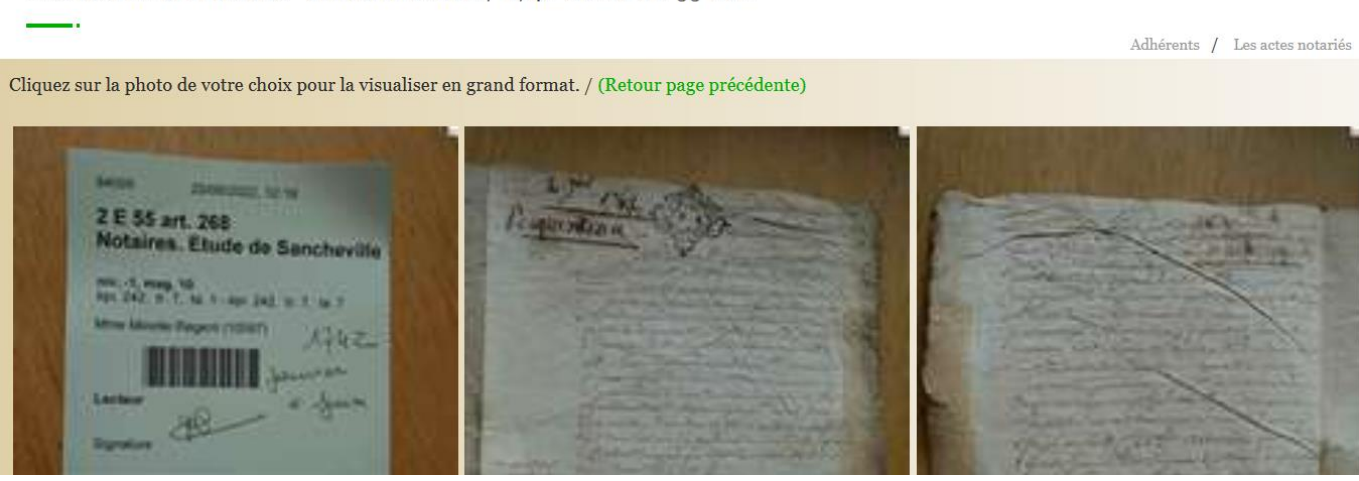

La méthode de lecture est exactement la même que pour les lacunes.

### 2<sup>ème</sup> mode

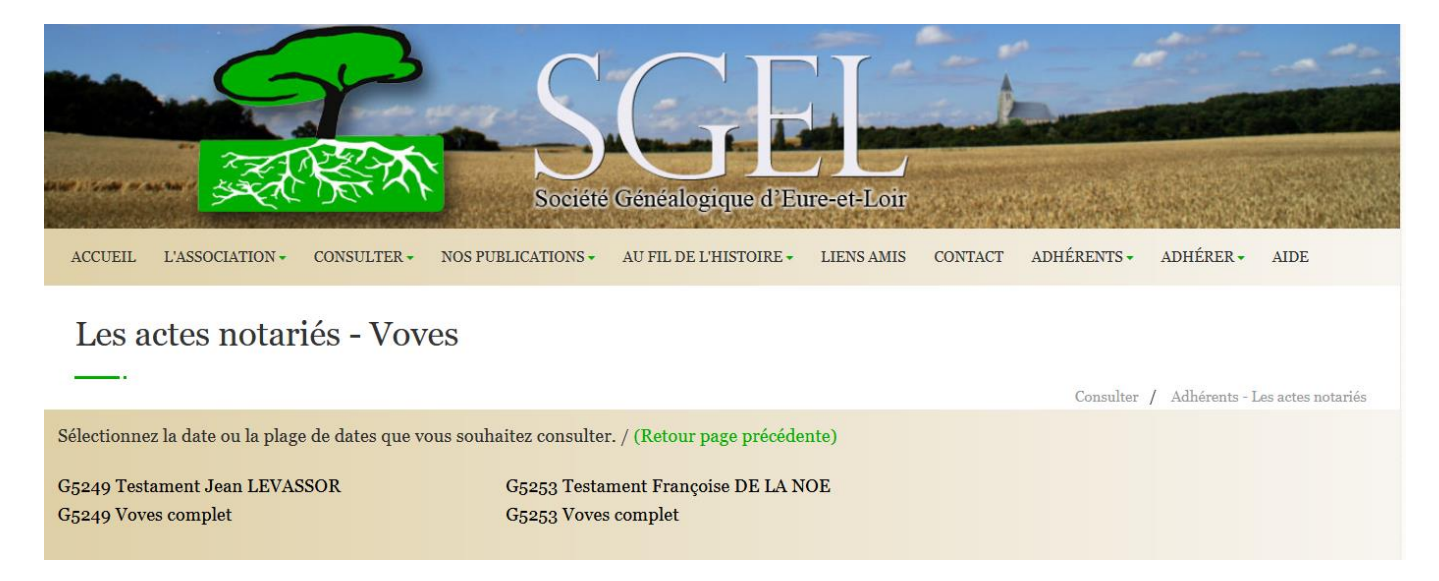

Exemple Voves. Après avoir sélectionné la plage de date qui vous intéresse, l'écran suivant s'affiche.

#### Vous choisissez l'acte qui vous intéresse et les pages s'affichent.

#### Exemple

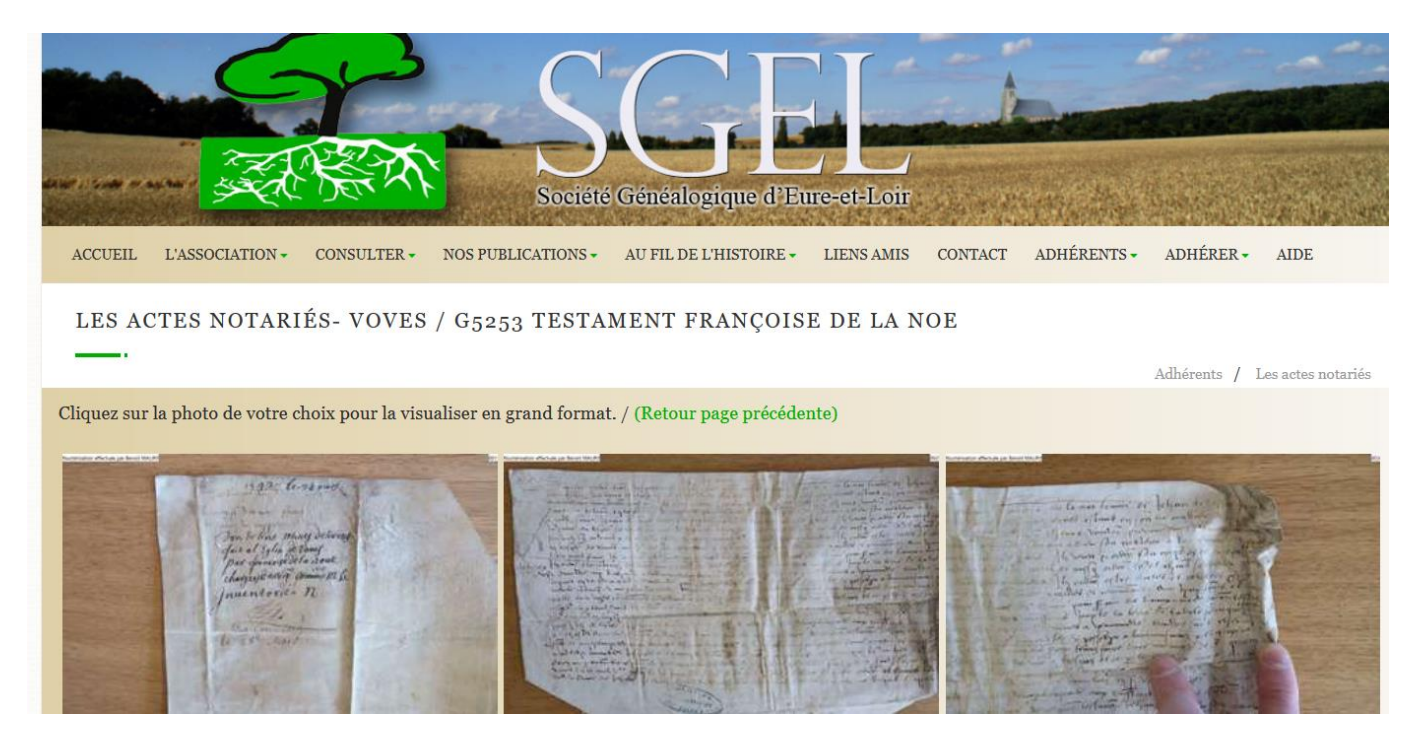

Le principe de lecture est identique au 1<sup>er</sup> mode.

#### **BULLETINS**

Cette fonctionnalité permet de consulter l'ensemble des bulletins édités par la SGEL depuis Mars 1995.

Un clic sur Bulletin affiche la page suivante

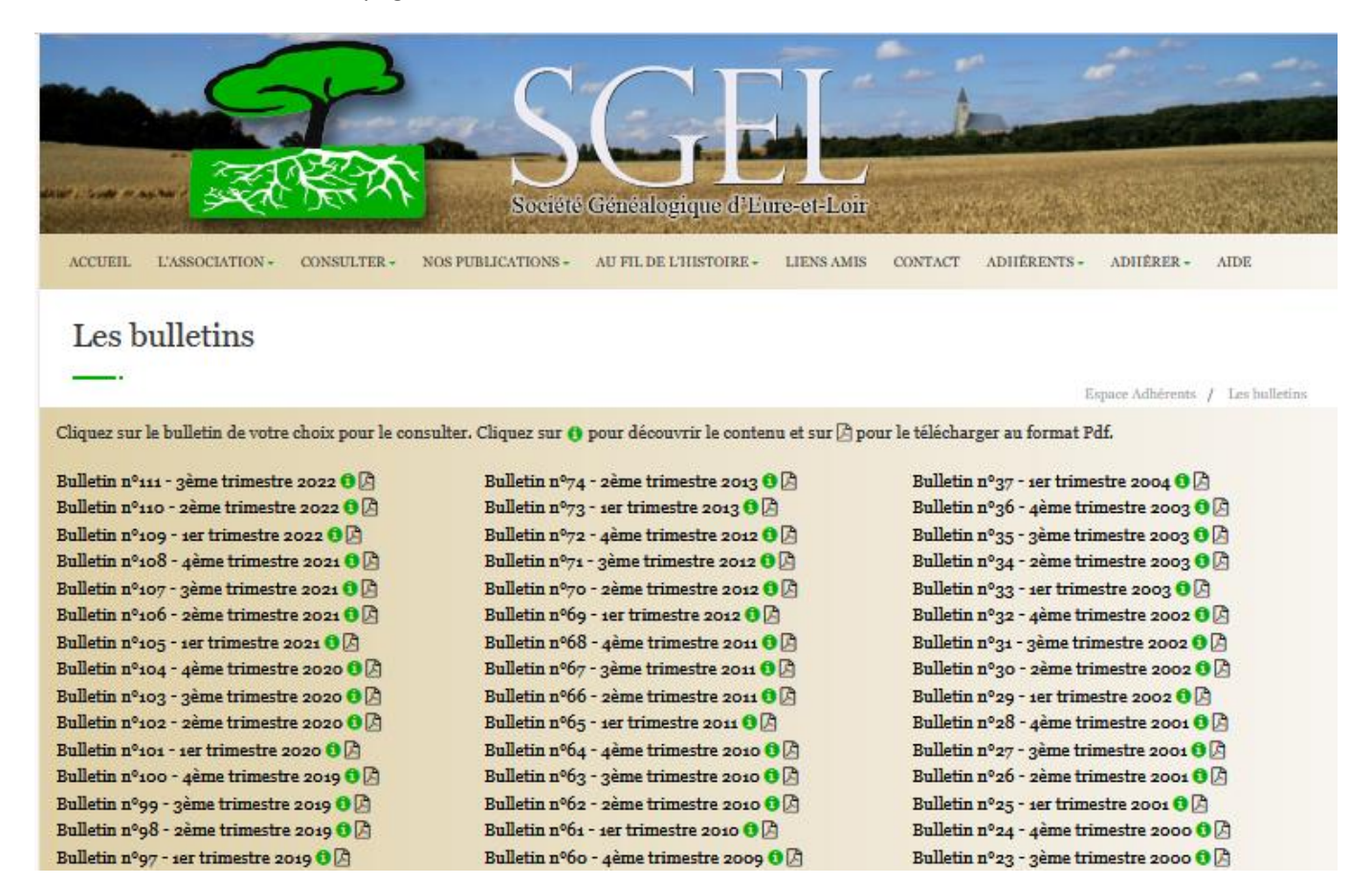

Un clic sur :

permet de consulter le sommaire du bulletin choisi

B

permet de télécharger le bulletin choisi

Après avoir sélectionné le bulletin qui vous intéresse, celui-ci est affiché

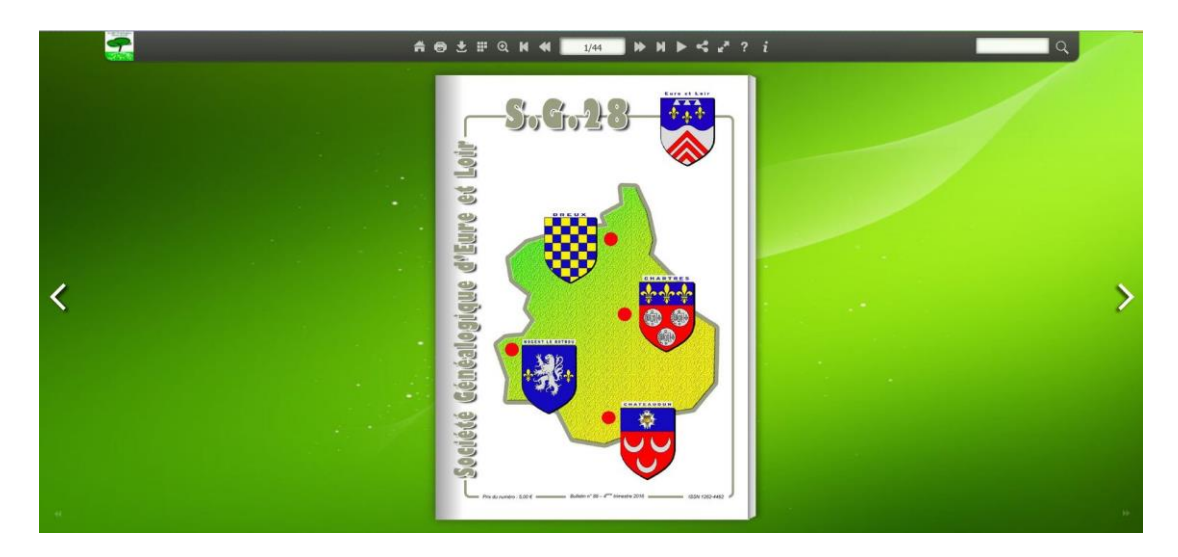

Les icones sur le haut de l'écran permettent de :

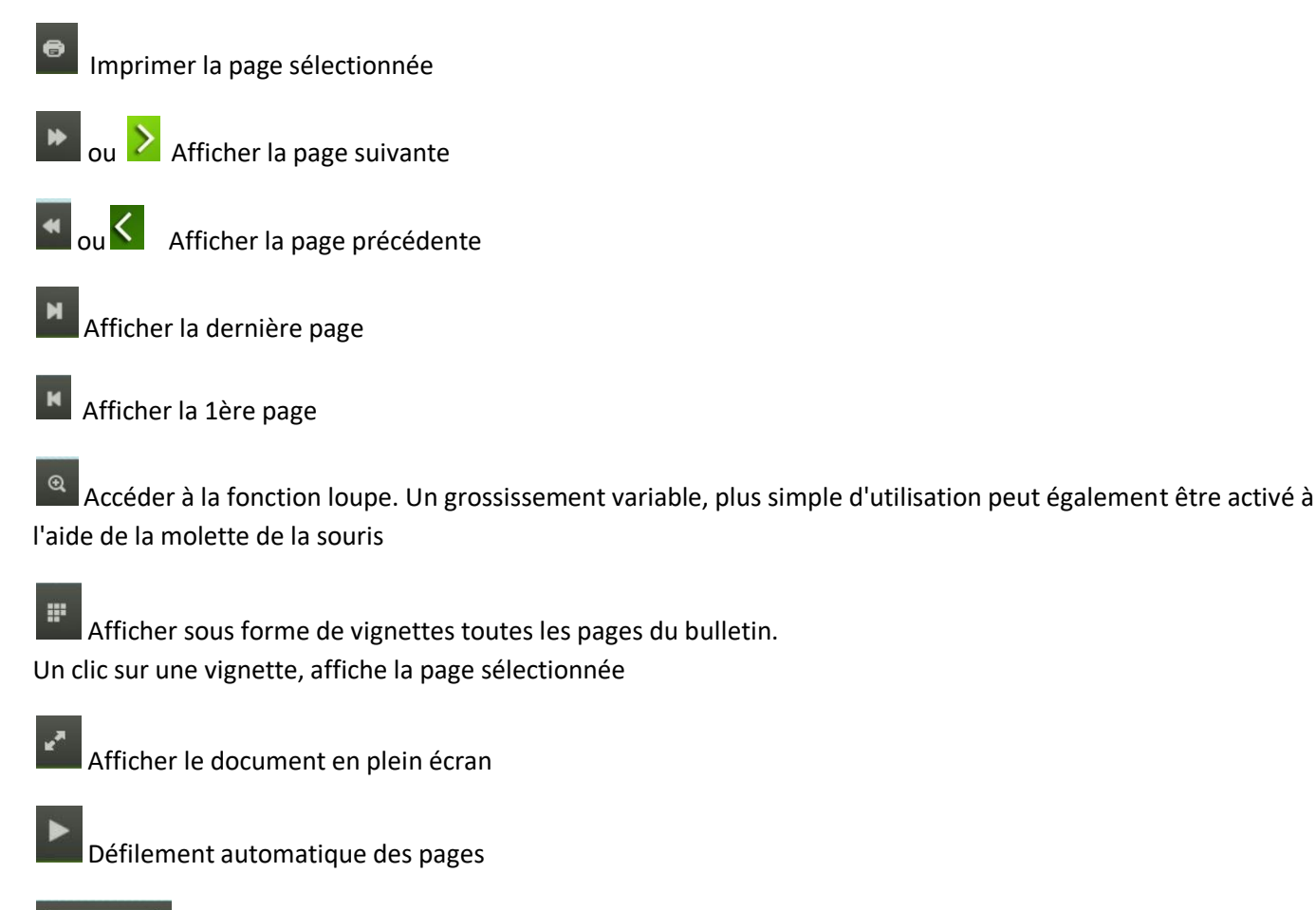

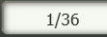

Affichage du numéro de la page active

Recherche d'un mot dans le document

La fonction recherche permet de retrouver dans le document, toutes les pages qui comportent le mot recherché.

Exemple : Recherche du nom "Proust"

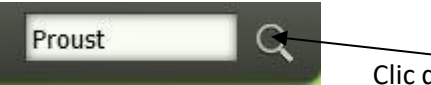

Clic dans cette zone

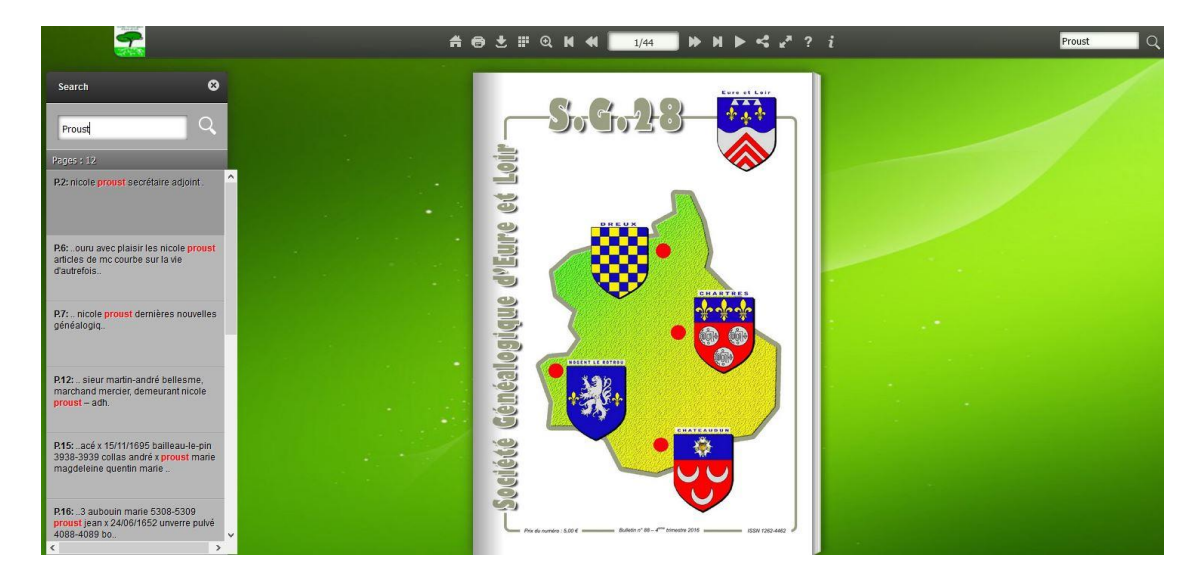

Sur la partie gauche de l'écran vous avez la liste des pages contenant le mot recherché En sélectionnant l'une des pages, le bulletin va s'ouvrir directement sur la page concernée.

Attention : Cette recherche est possible uniquement à partir du bulletin n° 60

#### Affichage du sommaire

Un clic sur 🧕 du numéro sélectionné affiche le sommaire du bulletin.

Exemple

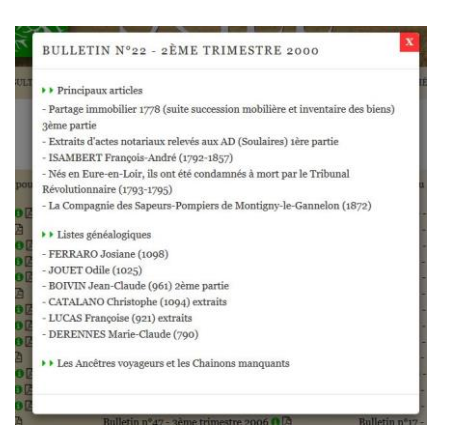

#### Retour à la liste des bulletins

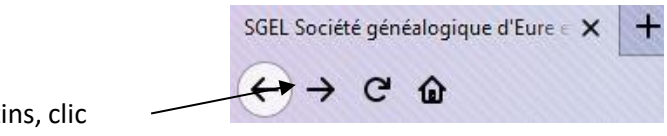

Pour revenir à la liste des bulletins, clic

#### LES PROTESTANTS

#### Deux choix possibles

#### Liste de protestants

#### Liste de protestants établie par Madame Lucienne STACHETTI, concernant principalement les protestants de la région de Dreux et d'autres du sud de l'Eure et Loir , comme les communes de Guillonville , Bazoches en Dunois.

| Nom       | Prénoms                     | N/-Date   | N/B-Lieu       | Conjoint-Nom-Prénoms | Union-Date-Lieu       | Décès-Date | Décès-Lieu          | Décès-   |
|-----------|-----------------------------|-----------|----------------|----------------------|-----------------------|------------|---------------------|----------|
|           |                             |           |                |                      |                       |            |                     | Age      |
|           | Pierre Izays                | 21/3/1790 | Guillonville   |                      |                       | 29/3/1790  | Guillonville        | 8 jours  |
| ?         | Anne                        |           |                | LE COURT Jacques     |                       |            |                     |          |
| ?         | Ester                       |           |                | GEFFROY François     |                       |            |                     |          |
| ?         | Estiennette                 |           |                | LETELLIER François   |                       |            |                     |          |
| ?         | Marie                       |           |                | HARDY Abraham        |                       |            |                     |          |
| ?         | Rachel                      |           |                | DUTHUILLE Pierre     |                       |            |                     |          |
| ?         | Suzanne                     |           |                | FOUSSET Pierre       |                       |            |                     |          |
| ADAM      | Marie Anne                  |           |                | LEGROS Jean          |                       |            |                     |          |
| ADAM      | Marie                       |           |                | PETIT Louis          |                       |            |                     |          |
| ADELINE   | Marie Madeleine             | ~ 1744    | Paris          | GIBOREAU Jean        |                       | 17/2/1802  | Soulaires           | 58 ans ~ |
| ADELINE   | Jean                        |           |                | BOTHEREAU Marie      |                       |            |                     |          |
|           |                             |           |                | Madeleine            |                       |            |                     |          |
| AGOUTIN   | Elisabeth                   |           |                | PINARD Thomas        |                       |            |                     |          |
| AIGNANDE  | Marguerite Françoise Amélie | 27/6/1836 | Dreux          | DEBU Louis Edmond    | 11/2/1858 Mézières en | 6/10/1868  | Mézières en Drouais | 32 ans   |
|           |                             |           |                |                      | Drouais               |            |                     |          |
| ALEXANDRE | Jean                        |           |                | BELLANGER ? Anne     |                       | 7/7/1792   | Agneux              |          |
| ALEXANDRE | Jean Charles                | 21/8/1743 | Breuil le Vert | BELLANGER Marie      | < 1/1793              | 20/4/1822  | Breuil le Vert      | 78 ans   |

#### **Réhabilitation des mariages Protestants**

#### Réhabilitations de mariages protestants

DÉCLARATIONS DE MARIAGES FAITES PAR LES PROTESTANTS, EN VERTU DE L'EDTT DE VERSAILLES DE 1787, DIT « DE TOLÉRANCE », LEUR ACCORDANT UNE EXISTENCE CIVILE

A) DANS LE BAILLAGE DE CHARTRES ET LES PAROISSES DE :

- Berchères sur Vesgre -
- Laons
- Marcheville
- Saint Aubin des Bois
- St Georges sur Eure

B) DANS LE BAILLAGE DE CHATEAUNEUF-EN-THYMERAIS ET LES PAROISSES DE

- Blévy -
- Brezolles
- Chateauneuf
- Crucey
- Mainterne
- Prudemance
- Vitray sous Brezolles

C) DANS LE BAILLAGE DE DREUX, ET LES PAROISSES DE :

- Abondant
- Bû -
- Mézières en Drouais

Auxquelles sont a rajouter

1°) Celles faites à Eglancourt, hameau de Saint Martin de Nigelles, qui se trouvent aux A.D. d'Eure & Loir dans les registres de la Religion Prétendue Réformée.

2°) Celles faites au Baillage de Montfort l'Amaury concement des protestants du Drouais (Cf : A.D des Yvelines)

3°) Celles faites au Baillage de Meulan concernant des protestants issus du Drouais (Cf : A.D des Yvelines)

#### DÉCLARATIONS DE MARIAGES FAITES DANS LA PAROISSE DE BERCHÈRES-SUR-VESGRE

DATE : 20.11.1788

M : DESNARD Louis, vigneron,

F : PIRON Henriette

Date du contrat de mariage : non mentionnée

Enfant : Louis Philippe, né le 24.04. 1788 à Berchères-sur-Vesgre.

#### DATE : 20.11.1788

M : DESNARD Pierre Benjamin, vigneron,

F : CASSE Marie Jeanne

Date du contrat de mariage : non mentionné

Pierre Benjamin, né le 16, 11, 1782 à Berchères-sur-Vesore Enfants : Louis, né le 04.10.1784 à Bercheres-sur-Vesgre Marie Reine, née ?

#### Justice

#### Quatre choix possibles

#### Peine de morts en Eure et Loir

#### Liste alphabétique des condamnés à mort

15/12/1797 ALLARD Jean (M), 47A, fermier et propriétaire, né à Châtelet, demeurant à Dampierre Jugé par le tribunal criminel d'Eure et Loir

Accusé

Accuse : Assassinats de Marguerite DUVAL à Mesnil Thomas, de Pierre Juste ALLARD et de la fille LACROIX les domestiques Complices THIBAULT Jacques 41 ans natif de Maillebois, GOUBERT Pierre le prére 62 ans natif de Laigle maçon à Maillebois - tous deux acquittés), GOUBERT Jacques le fills, GOUBERT Pierre le fills ainé, BERANGER Jean dit DABEAU, BERANGER Jean Pierre dit DABEAU, ALLARD François, LEGRAND Pierre et ALLARD François le fils

#### Peine de mort

Pourvoi en cassation du 08 pluviôse 06 : confirmation du jugement Exécution le 13 pluviôse 06 place du marché au blé à Chartres lui ai coupé les cheveux et l'ai revêtu d'une chemise rouge

Signalement

Taille 5 pieds 1 pouce - cheveux et barbe noirs un peu gris - sourcils châtains - nez long et aquilain - menton rond visage oval - bouche moyenne - front bienfait

15/12/1797 ALLARD François (M), thuillier, né à Dampierre, demeurant à Feuilleuse Jugé par le tribunal criminel d'Eure et Loir Accusé :

Assassinats de Marguerite DUVAL à Mesnil Thomas, de Pierre Juste ALLARD et de la fille LACROIX les domestiques Complices THIBAULT Jacques 41 ans natif de Maillebois, GOUBERT Pierre le père 62 ans natif de Laigle maçon à Maillebois - tous deux acquittés), ALLARD Jean, GOUBERT Jacques le fils,GOUBERT Pierre le fils ainé, BERANGER Jean dit DABEAU, BERANGER Jean Pierre dit DABEAU, LEGRAND Pierre et ALLARD François le fils

#### Galères et travaux forcés

Liste alphabétique des condamnés aux galères et travaux forcés

09/11/1822 AIGLEHOUX Marc Julien Antoine dit MONTPIERRE (M), 36A, vigneron aux Mousseaux né le 27/01/1786 à Léves, demeurant à Lèves,

fils de AIGLEHOUX Pierre et de HOUVET Etiennette Véronique

Jugé par la Cour d'assises d'Eure et Loir

Accusé

Le 07.07.1822 commis volontairement une tentative d'homicide sur la personne de Marie Catherine BOURGAULT sa femme laquelle tentative manifestée par des actes extérieurs et suivis d'un commencement d'exécution

Peine travaux forcés à perpétuité Exposé le 13.02.1823 carcan place du marché au blé et subira la flétrissure des lettres T.P sur l'épaule droite à l'aide

d'un fer brûlant

Pourvoi en cassation rejeté le 12.12.1822 Parti le 26.04.1823 pour Dreux y attendre la chaîne

Signalement

Taille 5 pieds 3 pouces - cheveux sourcils châtains - front rond et beaucoup ridé - yeux gris - nez petit un peu gros du bout - bouche grande - menton long - visage oval et joues plates - ayant 2 cicatrices sur le doigt index de la main droite

#### Procès criminels en Eure et Loir

#### Liste alphabétique des procès criminels en Eure et Loir

# ADVENIER Pierre (M) Bailliage de La Loupe B-655 (1666)

Procès CRIMINEL pour voies de fait sur Jean TUFFAULT curé de St Eliph

AILLET Jean (M), sieur des Bois Courtins Bailliage de Landelles B 1855 (1691) Procès CRIMINEL pour assassinat

ALLAIN Jean (M) Bailliage de Maintenon B-281 (1761-1763)

Procès pour attentat aux mœurs sur une fille de 10 ans

ALLIZET Louis (M) Bailliage de Maintenon B- 301 (1580-1581) Procès CRIMINEL pour coups et blessures

ANGIBOUST Anne (F) Bailliage de Landelles B 1889 (1720)

Procès CRIMINEL pour voies de fait et injures

#### Forçats évadés 1814-1844

#### Liste alphabétique des forçats évadés

ANDRÉ Joseph Emprisonné au bagne de : Toulon Date d'évasion : 16 octobre 1815 Date d'arrestation : 29 avril 1818 F/7/10228, dossier 6304

AUGER Charles Né vers 1759 Profession : Cuisinier Emprisonné au bagne de : Rochefort Date d'évasion : 27 fructidor an XI / 14 septembre 1803 Condamné pour : Vol à 14 ans de travaux forcés F/7/10232, figure à la page 34 de la liste des évadés de Rochefort dressée en 1819

\*BEURRIER André Né vers 1787 ou 1800 Lieu de naissance : Yèvres (Eure-et-Loir) Profession : Tisserand Emprisonné au bagne de : Rochefort Date d'évasion : 15 juin 1818 Condamné pour : Vol à 14 ans de travaux forcés Fr/7/10229, dossier 8546 Fr/7/10232, figure à la page 89 de la liste des évadés de Rochefort dressée en 1819

### **DÉCORATIONS**

Deux choix possibles

#### Les médaillés de Sainte Hélène

Liste alphabétique des médaillés de Sainte Hélène de 1792 à 1812

|                                  |         | Α                                                        |               |
|----------------------------------|---------|----------------------------------------------------------|---------------|
| Brevet nº 206 235 - ADAM Math    | urin    | ° (ou âge) 67 ans                                        | à             |
| Domicile en 1857 : St Arnoult de | s Bois  | Entré en service : 1808 Libéré                           | 1813          |
| Grade(s) : Soldat                |         | Régiment(s) : 5 <sup>ème</sup> de ligne                  |               |
| Brevet nº 155 383 - ADDE Louis   | S       | ° (ou âge) 73 ans                                        | à             |
| Domicile en 1857 : Revercourt    | Entré e | en service : 07 8bre 1806 Libéré                         | 9 Xbre 1814   |
| Grade(s) : Soldat                | Régime  | ent(s): 4 <sup>ème</sup> artillerie                      |               |
| Brevet nº 207 020 - ADDE Jose    | ph      | ° (ou âge) 66 ans                                        | à             |
| Domicile en 1857 : St Lubin de C | ravant  | Entré en service : 15/08/1811                            | Libéré : 1814 |
| Grade(s) : Soldat                | Régime  | ent(s) : 121 <sup>ème</sup> de ligne                     |               |
| Brevet nº 155 224 - ADDE Louis   | Fran    | cois ° (ou âge) 68 ans                                   | à             |
| Domicile en 1857 : Arrou         | Entré e | en service : 13/03/1809 Libéré                           | 29/06/1815    |
| Grade(s) : Soldat                | Régime  | ent(s) : 69 <sup>ème</sup> et 64 <sup>ème</sup> de ligne |               |

### Soldats décorés de la légion d'Honneur

> Soldats d'Eure et Loir décorés de l'Ordre de la LÉGION D'HONNEUR

du 1er Vendermiaire AN 12 au 25 Prairial AN 12

### **SOLDATS**

Affiche la liste alphabétique des soldats de différents régiments, à savoir

- Les Grenadiers à pied
- Les Fusiliers Grenadiers
- Les Grenadiers Tirailleurs
- 🚞 Les Grenadiers à cheval
- 💴 Les Chasseurs à pied
- Les Fusiliers Chasseurs
- Les Chasseurs à pied Voltigeurs
- Les Flanqueurs Chasseurs
- Les Chasseurs à cheval
- 🗀 Gendarmerie d'élite
- 📮 Gendarmes d'Ordonnance
- 📮 Garde des Consuls
- 🚨 Les Hussards
- Les Dragons
- Les Chevaux-légers Lanciers
- Les éclaireurs
- 📮 Régiment de Chevaux-légers de la garde du Roi d'Espagne
- 🚞 Artillerie à pied
- 🚞 Artillerie à cheval
- 🚞 Train d'Artillerie
- 🔎 Artillerie Tirailleurs
- 🗀 Artillerie Fusiliers
- Canoniers
- Les Sapeurs
- Les Ouvriers Pontonniers
- 🔜 Bataillon du Train des équipages militaires
- Les Ouvriers d'Administration
- 🚞 Morts au Champ d'Honneur
- Prisonniers de guerre
- 🛄 Membres de l'Ordre de la Légion d'Honneur
- 🗎 Membres de l'Ordre Royal d'Espagne
- Membres de l'Ordre de Saint Louis

## Gardes Voltigeurs

- Tirailleurs et Flanqueurs
- Remplacements de conscrits de l'Eure et Loir

### Notaires d'Auneau

### Liste les noms des notaires d'Auneau de 1554 à 1691

| Périodes                                                           | Référence | tabellion / notaire |
|--------------------------------------------------------------------|-----------|---------------------|
| Minutes d'Aunea                                                    | au        |                     |
| Août 1554 à Juillet 1556                                           | E 4309    | GUÉRINEAU Étienne   |
| 28 octobre 1558 au 6 novembre 1558 ( cahier) + divers jusqu'à 1614 | B 3184    | divers -mélange     |
| 18 novembre 1558 au 2 décembre 1558 (cahier)                       | E 4309    | GUÉRINEAU Étienne   |
| 6 novembre 1558 au 30 juin 1559 (registre)                         | E 4310    | GUÉRINEAU Étienne   |
| 29 août 1560 à juillet 1562                                        | E 4311    | GUÉRINEAU Étienne   |
| août 1562 à juin 1564                                              | E 4312    | GUÉRINEAU Étienne   |
| novembre 1571 à février 1572 (cahier)                              | E 4309    | GUÉRINEAU Étienne   |
| novembre 1572 au 30 juin 1574                                      | E 4313    | MICHENET Pierre     |
| 10 février 1574 au 20 juillet 1576                                 | E 4314    | MICHENET Pierre     |
| 23 juillet 1576 au 20 juin 1678                                    | E 4315    | MICHENET Pierre     |
| 8 avril 1584 au 22 juillet 1586                                    | E 4316    | MICHENET Pierre     |
| 1598                                                               |           | SANSON Guillaume    |
| 1611 (petit registre étiqueté 1616)                                | 2 E 5 100 | BLONDEAU Noël       |
| d'août 1611 à Janvier 1616                                         | 2 E 5 102 | BLONDEAU Noël       |
| 1613                                                               | 2 E 5 97  | BLONDEAU Noël       |

### **ADHERER**

Un clic sur ADHERER ouvre une fenêtre comprenant

- Première adhésion : Pour les nouveaux adhérents, cette fenêtre est utilisée pour remplir les différentes informations de l'adhérent
- Renouvellement : Utilisé pour le renouvellement des adhésions, avec le choix de paiement.
  - Paiement en ligne
  - Paiement par chèque
  - Paiement par virement

|            | C<br>Z      |             | Soci                    | lété Généalogique    | B)<br>d'Eure-et-L | oir           | in the second | A States |               |        |
|------------|-------------|-------------|-------------------------|----------------------|-------------------|---------------|---------------|----------|---------------|--------|
| ACCUEIL L' | ASSOCIATION | CONSULTER   | NOS PUBLICATIONS        | AU FIL DE L'HISTOIRE | LIENS AMIS        | CONTACT       | ADHÉRENTS     | ADHÉRER  | AIDE          |        |
| Tarifs     |             |             |                         |                      |                   |               |               | Première | adhésion      | -      |
|            |             |             |                         |                      |                   |               |               | Renouvel | ement         | larifs |
|            |             |             | _                       |                      |                   |               |               | ▶ Paieme | nt par CB     |        |
|            | FORMULE     | S D'ADHÉSIO | N                       |                      |                   |               |               | ▶ Paieme | nt par chèque |        |
|            |             |             |                         |                      |                   |               |               | ▶ Paieme | nt par vireme | nt     |
|            | A partir    | du 1er sept | embre, l'adhésior       | ı est valable jusqu' | au 31 décem       | bre de l'ai   | nnée suivant  | e.       | _             |        |
|            |             | Fe          | ormule A                |                      |                   | Forn          | nule B        |          |               |        |
|            |             | <b>1</b>    | .8,00 €<br>dhésion 2024 |                      |                   | 28,<br>Adhési | 00 €          |          |               |        |

### **PREMIERE ADHESION**

Cliquez sur ADHERER, la page des tarifs s'affiche.

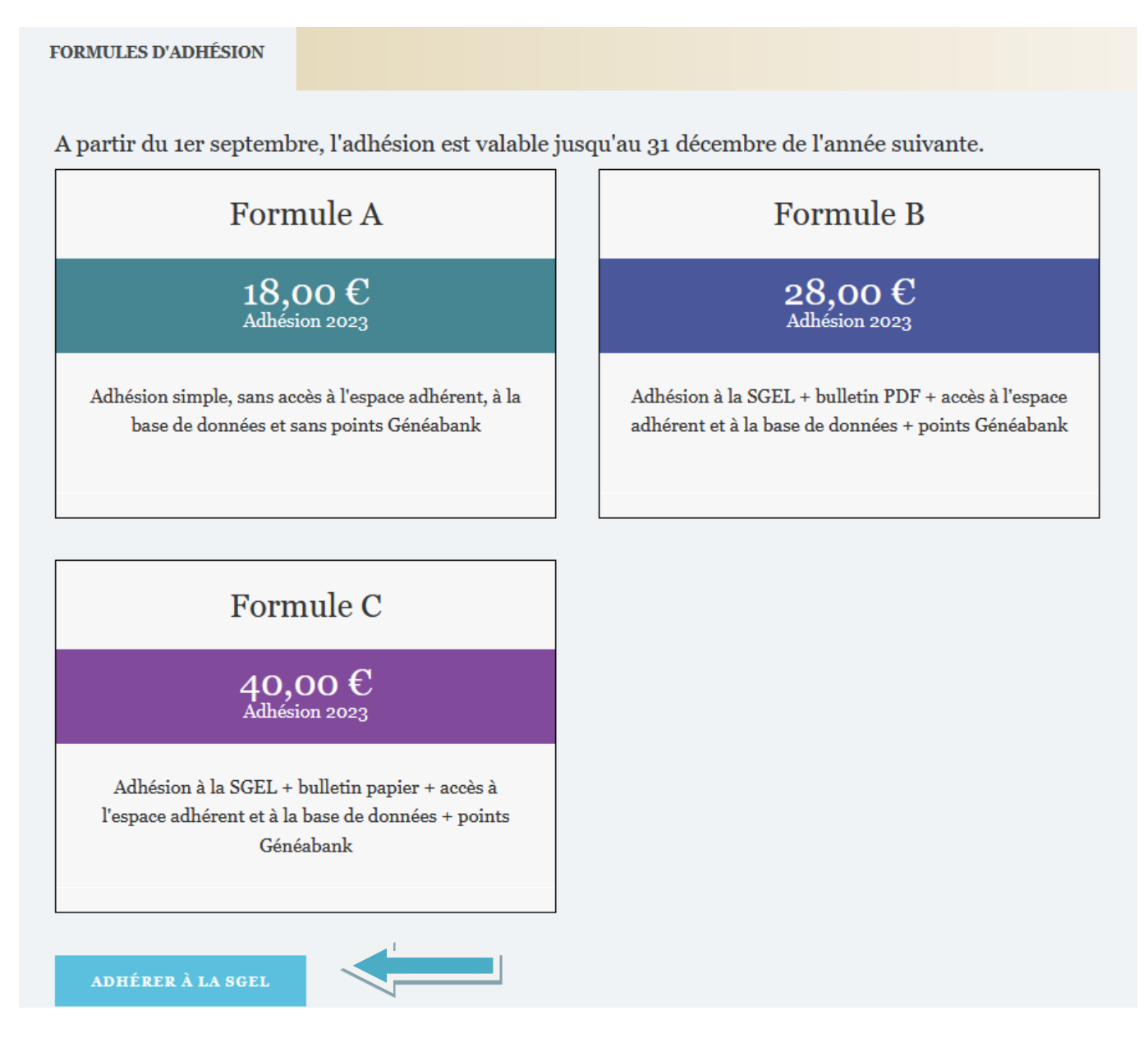

Choisissez à la formule qui vous convient, puis cliquer sur ADHÉRER A LA SGEL

Le formulaire d'adhésion s'ouvre.

#### Etape 1

Remplissez tous les champs y compris le code CAPTCHA et cliquer sur Envoyer

### Etape 1 : Créer votre compte

Pour adhérer, vous devez dans un premier temps créer un compte "utilisateur". Il vous suffit de fournir les informations demandées dans le formulaire cidessous.

- Identifiant : Choisissez celui que vous souhaitez. Cela peut être votre adresse email ou tout autre mot de votre choix
- Mot de passe : Il doit comporter au minimum 6 caractères, dont au moins une majuscule, une minuscule et un chiffre

|                            | Formulaire d'adhésion                  |                  |              |        |
|----------------------------|----------------------------------------|------------------|--------------|--------|
|                            | Identifiant                            |                  |              |        |
|                            | Mot de passe                           |                  |              |        |
|                            | Répétez le mot de passe                |                  |              |        |
|                            | Advesse a mail                         |                  |              |        |
|                            | Adresse e-mail                         |                  |              |        |
|                            | О М.                                   | O MME            |              |        |
|                            | Prénom                                 |                  |              |        |
|                            | Nom                                    |                  |              |        |
|                            | Date de naissance                      |                  |              |        |
|                            | Téléphone                              |                  |              |        |
|                            | Adresse                                |                  |              |        |
|                            | Commune                                | Code postal      |              |        |
|                            | Sélectionnez un pays                   |                  | -            |        |
|                            | □ J'accepte les CGU et la protection o | les données      |              |        |
|                            | Code Captcha (saisissez le cod         | e ci-contre)     | 88419        |        |
|                            |                                        | Envoyer          |              |        |
| Etape 2 : Choisissez votre | mode de règlement                      |                  |              |        |
|                            |                                        |                  | Ø            |        |
| Paiement par CE            | Paiem                                  | ent par virement | Paiement par | chèque |

### Etape 2

Suivant votre choix, cliquer sur Paiement en ligne ou Paiement par chèque ou par Paiement par virement

| ORMULES D'ADHÉSION      | VOTRE ADHÉSION                                                                    | GÉRER VOS                                        | INFORMATIONS P                                  | ERSONNELLES          |            |  |  |  |
|-------------------------|-----------------------------------------------------------------------------------|--------------------------------------------------|-------------------------------------------------|----------------------|------------|--|--|--|
| DÉTAIL                  |                                                                                   |                                                  |                                                 |                      |            |  |  |  |
| FORMULE<br>D'ADHÉSION   | Formule B                                                                         |                                                  |                                                 |                      |            |  |  |  |
| PRIX                    | IX 28,00 €                                                                        |                                                  |                                                 |                      |            |  |  |  |
| TOTAL                   |                                                                                   |                                                  |                                                 |                      |            |  |  |  |
| DURÉE D'ADHÉSION        | 1 Année                                                                           |                                                  |                                                 |                      |            |  |  |  |
| VALABLE JUSQU'AU        | ALABLE JUSQU'AU o1 Jan 2024                                                       |                                                  |                                                 |                      |            |  |  |  |
| DÉTAIL DE<br>L'ADHÉSION | Adhésion à la SGEL + bulletin H<br>Généabank                                      | PDF + accès à l'                                 | espace adhérent et a                            | à la base de donnée  | s + points |  |  |  |
| CGU                     | J'accepte les Conditions g                                                        | énérale d'utilis                                 | ation                                           |                      |            |  |  |  |
| ;                       | Payer e<br>aypal nous sert uniquement de ban<br>ros coordonnées vous seront demar | en ligne<br>nque : pour vous,<br>ndées simplemen | aucun compte n'est re<br>nt pour vous envoyer u | equis .<br>n reçu    |            |  |  |  |
| Fo                      | rmule A                                                                           |                                                  | Fo                                              | rmule B              |            |  |  |  |
| 1<br>.Ad                | 8,00 €<br>hésion 2023                                                             |                                                  | 28<br>Ad                                        | 8,00€<br>hésion 2023 |            |  |  |  |

#### Paiement en ligne

L'écran suivant s'affiche, le remplir.

| ACCUEIL | L'ASSOCIATION | CONSULTER | NOS PUBLICATIONS          | AU FIL DE L'HISTOIRE       | LIENS AMIS      | CONTACT   | ESPACE ADHÉRENTS | ADHÉRER | AIDE |       |
|---------|---------------|-----------|---------------------------|----------------------------|-----------------|-----------|------------------|---------|------|-------|
| S'ide   | ntifier       |           |                           |                            |                 |           |                  |         |      |       |
|         |               |           |                           |                            |                 |           |                  |         | Ac   | cueil |
|         |               |           |                           |                            |                 |           |                  |         |      |       |
|         |               | Merc      | ei de fournir votre ident | ifiant et votre mot de pas | se pour vous co | onnecter  |                  |         |      |       |
|         |               |           | dentifiant                |                            |                 |           |                  |         |      |       |
|         |               |           |                           |                            |                 |           |                  |         |      |       |
|         |               | N         | /lot de passe             |                            |                 |           |                  |         |      |       |
|         |               |           |                           |                            |                 |           |                  |         |      |       |
|         |               |           | So connector              |                            |                 | Mot de pa | sse oublié ?     |         |      |       |
|         |               |           | Seconnecter               |                            |                 |           |                  |         |      |       |
|         |               |           |                           |                            |                 |           |                  |         |      |       |

Nota : Si vous n'avez pas noté vos informations, un mail les récapitulant vous parviendra rapidement.

### Vérifiez s'il n'est pas arrivé en SPAM.

| Bienvenue Claude Durand!                                              |  |
|-----------------------------------------------------------------------|--|
| Bonjour,                                                              |  |
| Votre compte utilisateur est désormais créé sur le site de la SGEL28. |  |
| Voici vos informations de connexion, conservez les précieusement :    |  |
| Identifiant: momo                                                     |  |
| Mot de passe: 1Chartres                                               |  |
| Merci,                                                                |  |
| SGEL28                                                                |  |

Une fois connecté, l'écran suivant est affiché.

### IL N'EST PAS NECESSAIRE D'AVOIR OU DE CRÉER UN COMPTE PAY PAL

Valider Payer avec PayPal

### Puis Cliquez ici

| DÉTAIL                                                   |                                                                                                    |                                                                                                    |
|----------------------------------------------------------|----------------------------------------------------------------------------------------------------|----------------------------------------------------------------------------------------------------|
| FORMULE D'ADHÉSION                                       | Formule 1                                                                                                    |                                                                                                    |
| PRIX                                                     | 15,00 €                                                                                                    |                                                                                                    |
| TOTAL                                                    | 15,00€                                                                                                    |                                                                                                    |
| DURÉE D'ADHÉSION                                         | 1 Année                                                                                                    |                                                                                                    |
| VALABLE JUSQU'AU                                         | 01 Jan 2018                                                                                                    |                                                                                                    |
| DÉTAIL DE L'ADHÉSION                                     | Adhésion seule à la SO                                                                                              | 528 sans accès aux bases en ligne de la SGEL                                                                                                    |
| PAVER AVEC                                               | C PayPal                                                                                                    | 1                                                                                                    |
|                                                          |                                                                                                    |                                                                                                    |
| PayPa                                                    | Pour payer via vo<br>ou par car<br>Cliqu                                                                            | tre compte Paypal<br>te bancaire,<br>rez ici                                                                                                    |
| PayPa<br>For                                             | Pour payer via vo<br>ou par car<br>Cliqu<br>nule 1                                                                  | tre compte Paypol<br>te bancaire.<br><b>Formule 3</b>                                                                                                    |
| PayPa<br>Form                                            | Pour payer via vo<br>ou por car<br>Cliqu<br>mule 1<br>00 €<br>sion 2017                                             | tre compte Paypal<br>te bancaire,<br>rez ici<br>Formule 3<br>25,00 €<br>Adhésion 2017                                                                                                    |
| PayPa<br>For<br>15,<br>Adhésion seule à la SG<br>ligne d | Pour payer via vo<br>ou par car<br>Cliqu<br>mule 1<br>00 €<br>sion 2017<br>28 sans accès aux bases en<br>le la SGEL | tre compte Paypat<br>le bancaire,<br><b>rez ici</b><br>Formule 3<br>25,00 €<br>Adhésion 2017<br>Adhésion et abonnement au bulletin SG28<br>dématérialisé (4 bulletins trimestriels envoyés par<br>email) NB: L'accès à la base est réservée aux<br>adhérents hors association |

L'écran suivant s'affiche.

Si vous avez un compte Pay pal vous pouvez l'utiliser, sinon cliquer sur Payer sans ouvrir de compte

en bas de d'écran

# Société Généalogique d'Eure-et-Loir

| P PayPal                                                                                                    | i                                                                              | 15,00 EUR 🗸                                   |                                                                                                    |
|----------------------------------------------------------------------------------------------------|--------------------------------------------------------------------------------|-----------------------------------------------|----------------------------------------------------------------------------------------------------|
| Connexion à Payl<br>En tant qu'utilisateur PayPal, v<br>couverts par la Protection de                                 | <sup>D</sup> al<br>vos achats éligible<br>s Achats PayPal.                     | Français                                      | PayPal                                                                                                    |
| Email                                                                                                    |                                                                                |                                               | Nouveau, plus simple et plus rapide.                                                                            |
| Mot de passe<br>Rester connecté pour<br>Pour votre sécurité, nou<br>vous connecter pour me<br>personnelles ou financi | des paiements p<br>s vous demandor<br>ttre à jour vos info<br>ères sur PayPal. | olus rapides 🧿<br>ns toujours de<br>ormations | Bienvenue dans la nouvelle expérience de<br>paiement avec PayPal. Encore plus rapide e<br>tout aussi sécurisée. |
| Со                                                                                                    | nnexion                                                                        |                                               |                                                                                                    |
| Vous n'arrivez pa                                                                                                    | as à vous connect                                                              | ter ?                                         |                                                                                                    |
|                                                                                                    | ou                                                                             |                                               |                                                                                                    |
| Bayor cane o                                                                                                    | uvrir do com                                                                   | -                                             | 1                                                                                                    |

Annuler et retourner sur Société Généalogique d'Eure-et-Loir.

### L'écran suivant s'affiche

Renseigner les informations de la carte bancaire. Encore une fois, il n'est pas nécessaire d'ouvrir un compte PayPal.

Une fois les champs remplis, cliquez sur Payer en bas d'écran

| Informations de                                                                                                    | facturation                             | Part Do.                                                                      |
|----------------------------------------------------------------------------------------------------|-----------------------------------------|-------------------------------------------------------------------------------|
| Nous ne communiquons  <br>au marchand.                                                                                                    | pas vos informations de palement        |                                                                               |
| Paya<br>France                                                                                                    | ~                                       | PayPal, votre reflexe<br>sécurité pour payer                                  |
| Type de carte                                                                                                    | ~                                       | Où que vous tessiez vos achers, vo<br>informations de carte sont plus sécuris |
| Numéro de carte                                                                                                    |                                         |                                                                               |
| Date d'expiration                                                                                                    | Cryptogramme visu                       |                                                                               |
| Prénom                                                                                                    | Nom                                     |                                                                               |
| Adresse de facturation                                                                                                    |                                         |                                                                               |
| Ligne d'adresse 1                                                                                                    |                                         |                                                                               |
| Ligne d'adresse 2                                                                                                    |                                         |                                                                               |
| 1014 NO 101 NO                                                                                                    |                                         |                                                                               |
| Code postal                                                                                                    |                                         |                                                                               |
| Code postal<br>Ville                                                                                                    |                                         |                                                                               |
| Code postal<br>Ville<br>Chiner à mon adressi<br>Coordonnées                                                                                                    | e de facturation                        |                                                                               |
| Code postal Ville Ville Ville Coordionnées Typecesia aprone Mobile Vigetesia aprone                                                                                                    | e de facturation                        |                                                                               |
| Code postal Ville Ville Ville Coordonnées Coordonnées Typecetáláptone Mobile Email                                                                                                    | e de facturation                        |                                                                               |
| Code postal<br>Ville<br>Coordonnées<br>Typetalalaptone<br>Mobile<br>PayPal : la simp                                                                                                    | e de facturation    Numéro de telephone |                                                                               |
| Code postal Ville Livrer à mon adresse Coordonnées Typedesiagnone Mobile PayPal : la simpi Nous utiliserons vos cool configurer votre compte F vous cholsinez PayPal, vo seulement. Ajoutez simpi                                                                                                | e de facturation                        |                                                                               |
| Code postal Code postal Ville Chrer à mon adresse Coordonnées Typesterial éphone Mobile Typesterial éphone Mobile Email PayPal : la simp Nous utiliserons vos cooi configurer votre compte P vous choisitez PayPal, vo seulement. Ajoutez simpli Ouvrir un compte PayPal minutes.)               | e de facturation                        |                                                                               |
| Code postal Code postal Ville Clurer à mon adresse Coordonnées Typedestalaptone Mobile Typedestalaptone Mobile PayPal : la simpl Nous utiliserons vos cool configurer votre compte P vous cholsinez PayPal, vo seulement. Ajoutez simpl Ouvrir un compte PayPal minutes.) Out. je souhalte ouvri | e de facturation                        |                                                                               |
| Code postal Code postal Ville Livrer à mon adress Coordonnées Typed et al aprone Mobile Email PayPal : la simp Nous utiliserons vos coso configurer votre compte F vous choisirez PayPal, vo seulement. Ajoutez simpi Ouvrir un compte PayPal minutes.) Oul, je souhalte ouvr Mot de passe       | e de facturation                        |                                                                               |

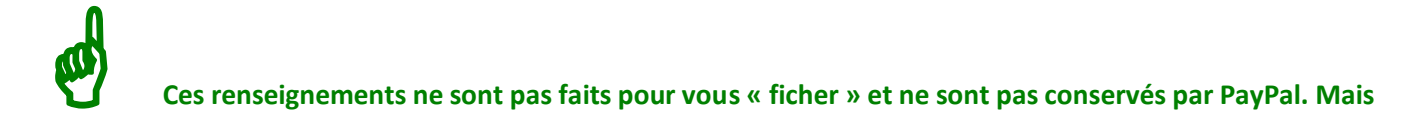

sont nécessaires et indispensables pour effectuer le paiement et pour vous envoyer un reçu faisant foi de votre règlement.

#### Paiement par chèque

#### L'écran suivant s'affiche, télécharger le formulaire, le remplir et le transmettre à la SGEL avec votre chèque.

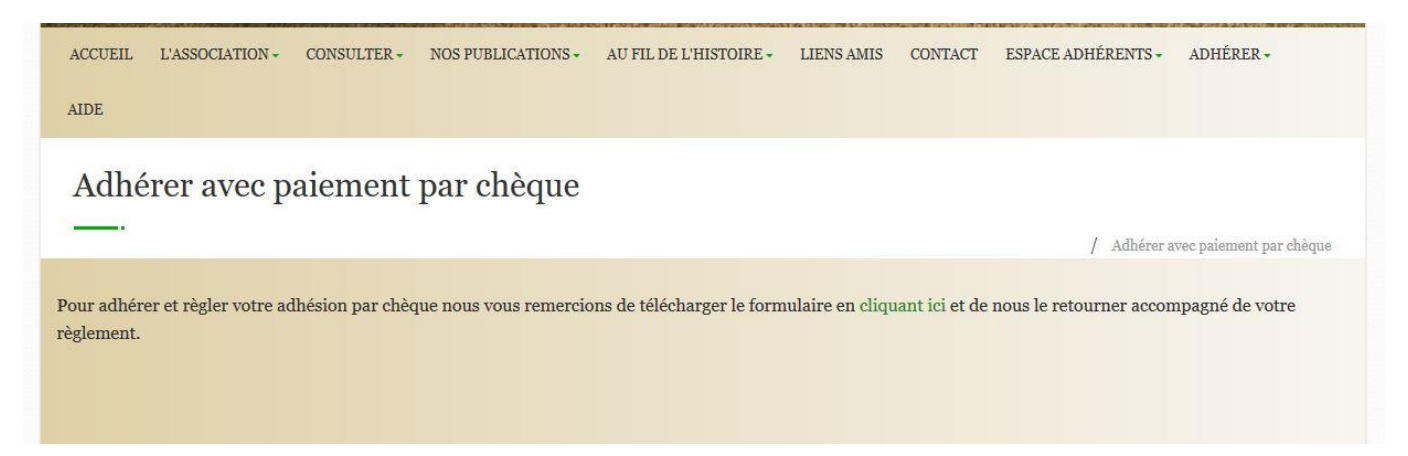

#### **Paiement par virement**

L'écran suivant s'affiche, télécharger le formulaire, le remplir et le transmettre à la SGEL avec votre chèque.

### Adhérer avec paiement par virement

Après avoir effectué votre virement merci de renvoyer par email le bulletin d'adhésion ( téléchargeable en cliquant ici ) afin que nous puissions enregistrer le paiement.

Coordonnées bancaires : Société Généalogique d'Eure et Loir IBAN : FR76 1440 6500 0901 2718 0600 057 BIC : AGRIFRPP844

Les paiements par chèque et virement demandent quelques jours pour la mise à jour de votre compte. Merci de votre compréhension.

### **RENOUVELER VOTRE ADHESION EN LIGNE**

Le réabonnement peut être effectué par chèque ou par PayPal, ou par virement

**Cliquez sur ADHERER** 

Suivant votre choix cliquez sur

- Paiement en ligne ou
- Paiement par chèque ou

/ Adhérer avec paiement par virement

• Paiement par virement

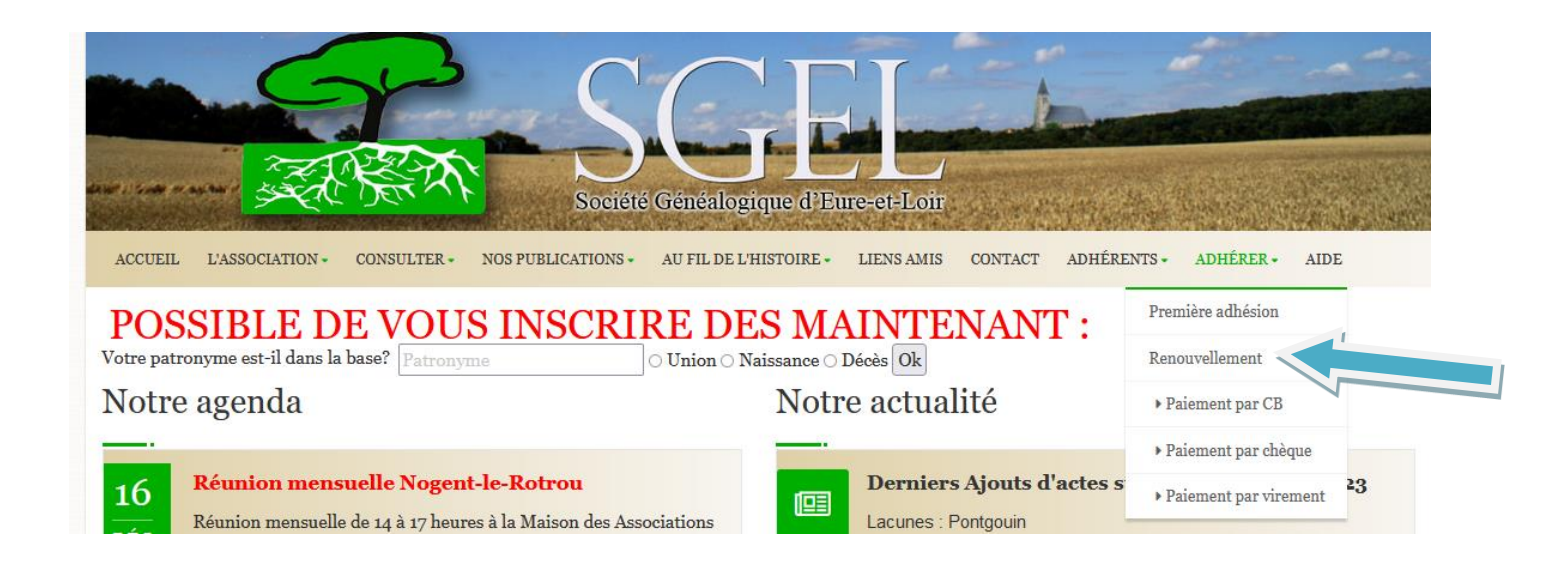

Ensuite, la procédure de renouvellement est similaire à la procédure de première adhésion.

Si vous effectuez le paiement par Pay Pal, un accusé de paiement sera envoyé sur votre adresse mail.

| laude Rebiffé                                                                        |                                              |                                   |                            |
|--------------------------------------------------------------------------------------|----------------------------------------------|-----------------------------------|----------------------------|
|                                                                                      |                                              |                                   |                            |
| PayPal                                                                               |                                              |                                   |                            |
|                                                                                      |                                              | 90 nov 201                        | 6 01 36 01 PS              |
| Vous avez envoye un palement de £35,00 EUR à<br>Société Généalogique d'Eure-et-Loir. | Nº de re                                     | çu : 0645-                        | 7307-7999-89               |
| Bonjour Claude Rebitté,                                                              |                                              |                                   |                            |
| Ce débit apparaîtra sur votre relevé de carte en tant que                            | palement a PAY                               | RAL *SOCI                         | ETEGENE.                   |
|                                                                                      | Bénéfiolez de                                | a Protec                          | ation des                  |
| Ouvrez un compte PayPal                                                              | Vos achats s<br>Voir les cond                | al<br>ont livrés (<br>Itions d'él | ou remboursés<br>Igilolíté |
| PayPal yous protège du palement à la livraison. Lors                                 | Achetez en to                                | ute confis                        | snoe                       |
| sécurisées.                                                                          | Payez sans c<br>Informations i<br>marchands. | ommuniqu<br>Inancières            | s aux                      |
| Ouvrir un compte maintenant                                                          | Utilisez PayP                                | al partout                        |                            |
| -                                                                                    | Vos achats s                                 | ont protég                        | és sur des                 |
|                                                                                      | monde.                                       |                                   |                            |
| Informations du marohand : Instru                                                    | otions à l'attentio                          | on du mare                        | ohand :                    |
|                                                                                      | re .                                         |                                   |                            |
| Informations sur la livraison : Mode                                                 | de livraison :                               |                                   |                            |
| Claude Rebiffé Non in                                                                | naliqué                                      |                                   |                            |
| 28000 Chartres                                                                       |                                              |                                   |                            |
| France                                                                               |                                              |                                   |                            |
| Description                                                                          | Prix unitaire                                | Qté                               | Montan                     |
| Formule 2                                                                            | €35,00 EUR                                   | 1                                 | 35,00 EUR                  |
| N* de l'objet : 5_1850                                                               |                                              |                                   |                            |
|                                                                                      | Rédu                                         | ction :                           | -60,00 EUP                 |
|                                                                                      |                                              | Rotal :                           | €35,00 EUF                 |
| Nº da raou : 0845.7307.7988.8957                                                     |                                              |                                   |                            |
| Conservez ce numéro de reçu pour référence ultérieure                                | e. Vous en aurez                             | besoin si                         | vous                       |

**MON COMPTE** 

Lorsque vous êtes connecté, en cliquant sur adhérer, un nouvel onglet apparait : Mon compte

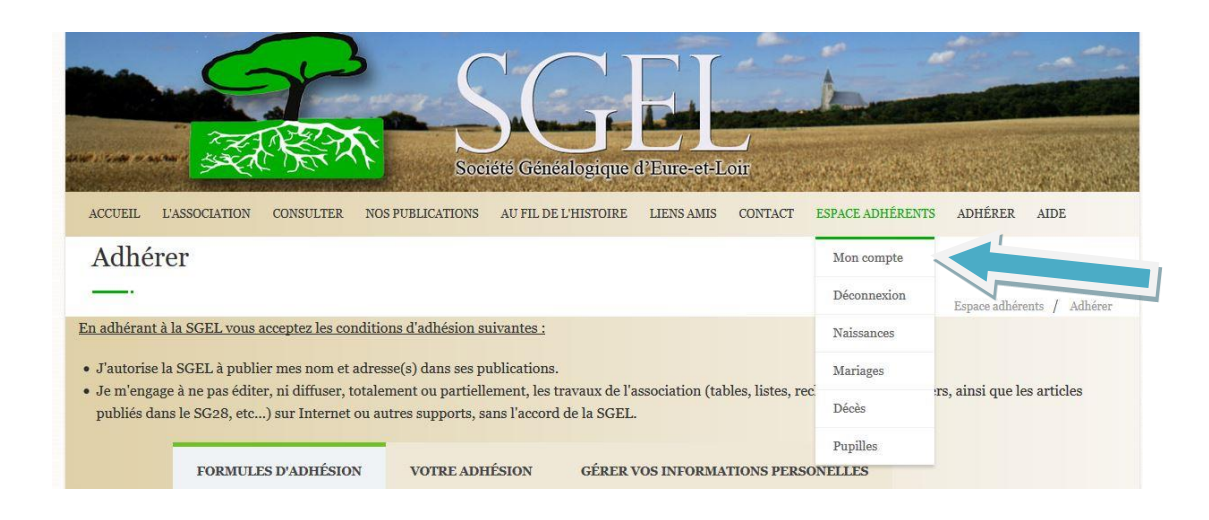

#### Un clic sur Mon compte puis sur VOTRE ADHÉSION

affiche votre formule choisie et la date de validité

|                                                                         |                                                                                                    | Société Gén                                                                               | éalogique d'Eure-et-I                              | LOIT             |               |                | ATTE           |         |
|-------------------------------------------------------------------------|----------------------------------------------------------------------------------------------------|-------------------------------------------------------------------------------------------|----------------------------------------------------|------------------|---------------|----------------|----------------|---------|
| Adhére                                                                  | יונ                                                                                                    |                                                                                           |                                                    |                  |               |                | 1000           |         |
|                                                                         | .1                                                                                                    |                                                                                           |                                                    |                  |               |                |                |         |
| En adhérant à                                                           | la SGEL vous acceptez les conditio                                                                            | ns d'adhésion suivantes :                                                                 |                                                    |                  |               | Espa           | ce adhérents / | Adhérer |
| <ul> <li>J'autorise la</li> <li>Je m'engage<br/>publiés dans</li> </ul> | SGEL à publier mes nom et adres<br>à ne pas éditer, ni diffuser, totale<br>s le SG28, etc) sur Internet ou at | se(s) dans ses publications<br>ment ou partiellement, les<br>ttres supports, sans l'accor | ;<br>travaux de l'association (ta<br>d de la SGEL. | bles, listes, re | cherches pour | un tiers, ains | i que les arti | cles    |
|                                                                         | FORMULES D'ADHÉSION                                                                                           | VOTRE ADHÉSION                                                                            | GÉRER VOS INFORMA                                  | TIONS PERS       | ONNELLES      |                |                |         |
|                                                                         | VOTRE ADHÉSION                                                                                                |                                                                                           |                                                    |                  |               |                |                |         |
|                                                                         | VOTRE FORMULE D'ADHÉSIO                                                                                       | N ACTUELLE                                                                                | VALABLE                                            | JUSQU'AU         |               |                | _              |         |
|                                                                         | Formule B                                                                                                    |                                                                                           | dimanch                                            | e o1 janvie      | 2023          |                |                |         |
|                                                                         | Votre carte de membre adhé                                                                                    | rent en cours                                                                             | ""hary                                             | ger et imprim    | er            |                |                |         |
|                                                                         | HISTORIQUE DES ADHÉSIONS                                                                                      |                                                                                           | PAIEN                                              |                  |               |                |                |         |
|                                                                         | 👌 Formule B                                                                                                   |                                                                                           | lundi o8 n                                         | ovembre 202      | 21            |                |                |         |
|                                                                         | 🔁 Formule B                                                                                                   |                                                                                           | jeudi 12 no                                        | ovembre 202      | o             |                |                |         |
|                                                                         | 🔁 Formule B                                                                                                   |                                                                                           | mercredi o                                         | 09 octobre 20    | 019           |                |                |         |

### **AFFICHAGE DE VOS DONNÉES PERSONELLES**

Un clic sur GERER VOS INFORMATIONS PERSONNELLES, vous permet de vérifier et éventuellement modifier votre identifiant, mot de passe, adresse etc

| <ul> <li>J'autorise la :</li> <li>Je m'engage :<br/>publiés dans</li> </ul> | ISUFLI VOIS accepter les conations à aanesion suivantes :<br>GGEL à publier mes nom et adresse(s) dans ses publications<br>i ne pas éditer, ni diffuser, totalement ou partiellement, les<br>le SG28, etc) sur Internet ou autres supports, sans l'accor | s.<br>travaux de l'association (tables, listes, rech vol-<br>d de la SGEL                                                                         |
|-----------------------------------------------------------------------------|----------------------------------------------------------------------------------------------------|----------------------------------------------------------------------------------------------------|
|                                                                             | FORMULES D'ADHÉSION VOTRE ADHÉSION                                                                                                    | GÉRER VOS INFORMATIONS PERSONELLES                                                                                                    |
|                                                                             | GÉRER VOS INFORMATIONS PERSONE                                                                                                    | LLES                                                                                                    |
|                                                                             | Vero                                                                                                    | Si vous modifiez votre identifiant, vous devrez vous identifier<br>à nouveau en cliquant ici après avoir appuyé sur "Modifier" en<br>bas de page. |
|                                                                             | Mot de passe                                                                                                    |                                                                                                    |
|                                                                             | *®yahoo.fr                                                                                                    |                                                                                                    |
|                                                                             | -                                                                                                    |                                                                                                    |
|                                                                             | Maarri                                                                                                    |                                                                                                    |
|                                                                             | 6 Rat Hoter Elibert (His Consert . Apportune)                                                                                                    |                                                                                                    |
|                                                                             | 4237312247                                                                                                    |                                                                                                    |
|                                                                             | CHARTRES                                                                                                    | 28000                                                                                                    |
|                                                                             | France                                                                                                    |                                                                                                    |

Si vous avez effectué des modifications, cliquez sur Modifier

### **CARTE ADHÉRENT**

En cliquant successivement sur :

Adhérent

Mon compte Votre adhésion Télécharger et imprimer

Vous obtenez votre carte adhérent que vous pouvez imprimer

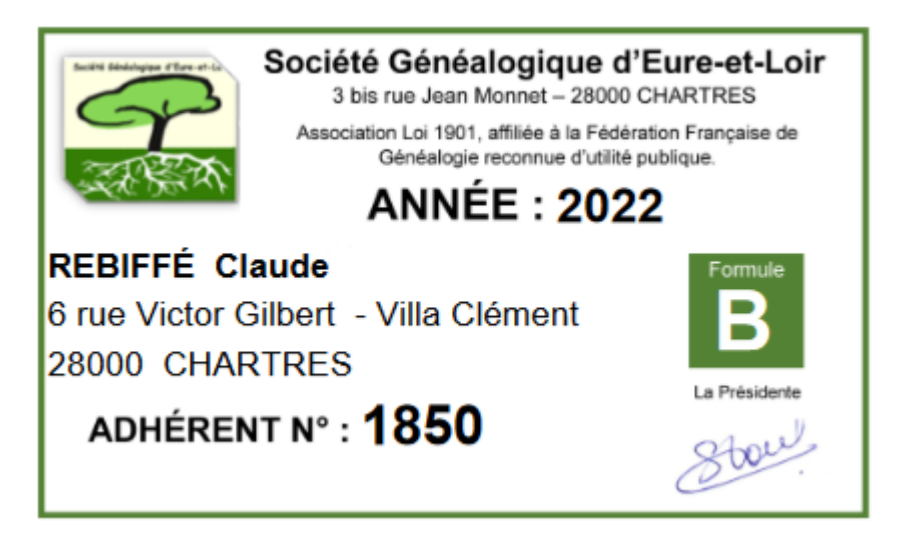

### **MOT DE PASSE PERDU**

Vous voulez vous connecter et vous avez perdu votre mot de passe, dans l'écran S'identifier,

| an can see and the second |           | Soci                    | iété Généalogique           | d'Eure-et-L      | oir       |                  |         |         |
|---------------------------|-----------|-------------------------|-----------------------------|------------------|-----------|------------------|---------|---------|
| ACCUEIL L'ASSOCIATION     | CONSULTER | NOS PUBLICATIONS        | AU FIL DE L'HISTOIRE        | LIENS AMIS       | CONTACT   | ESPACE ADHÉRENTS | ADHÉRER | AIDE    |
| S'identifier              |           |                         |                             |                  |           |                  |         |         |
|                           |           |                         |                             |                  |           |                  |         | Accueil |
|                           | Mere      | i de fournir votre iden | tifiant et votre mot de pas | sse pour vous co | nnecter   |                  |         |         |
|                           | J         | dentifiant              |                             |                  |           |                  |         |         |
|                           | 9         | /lot de passe           |                             |                  |           |                  |         |         |
|                           |           | Se connecter            |                             |                  | Mot de pa | usse oublié ?    |         |         |

### cliquez sur Mot de passe oublié ? et remplissez tous les champs, y compris le code Captcha.

| ACCUEIL | L'ASSOCIATION | CONSULTER | NOS PUBLICATIONS                                                                   | AU FIL DE L'HISTOIRE                                    | LIENS AMIS                         | CONTACT                 | ESPACE ADHÉRENTS | ADHÉRER | AIDE |         |
|---------|---------------|-----------|------------------------------------------------------------------------------------|---------------------------------------------------------|------------------------------------|-------------------------|------------------|---------|------|---------|
| S'ide   | ntifier       |           |                                                                                    |                                                         |                                    |                         |                  |         |      |         |
|         |               |           |                                                                                    |                                                         |                                    |                         |                  |         | ļ    | Accueil |
|         |               |           | ez votre nom d'utilisate<br>asse. Un nouveau mot o<br>dentifiant<br>adresse e-mail | eur et votre adresse email<br>de passe sera envoyé à vo | ci-dessous pou<br>tre adresse e-ma | r réinitialiser<br>ail. | votre mot        |         |      | Readell |
|         |               |           | Envoyer la dema                                                                    | unde                                                    |                                    | Retour à l'id           | lentification    |         |      |         |

Après avoir cliquer sur Envoyer la demande, un email avec un nouveau mot de passe vous sera envoyé

SGEL : Récupération de mot de passe

#### SGEL28 < contact@info-locale.fr>

#### À sgel

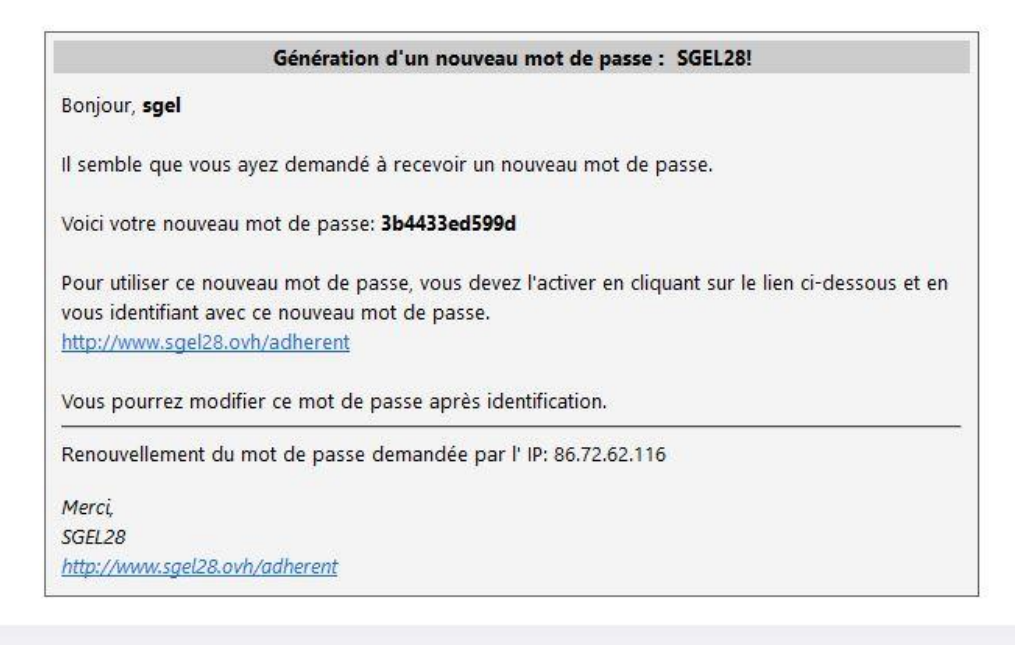

Connectez vous avec ce nouveau mot de passe

Ensuite, il est conseillé de remplacer ce mot de passe par un mot plus facilement mémorisable.